# CAF APP

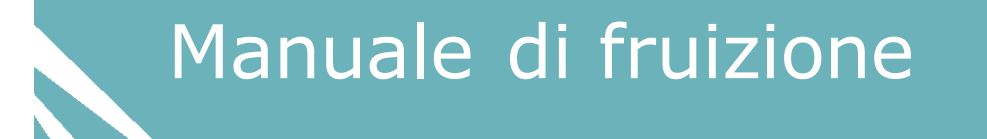

# Indice dei contenuti

| <b>1. CAF APP</b>                    |
|--------------------------------------|
| 1.1 Dove scaricare CAF APP3          |
| 1.2 Installare l'applicazione3       |
| 1.3 Accesso alla APP5                |
| 2. Navigare all'interno di CAF APP11 |
| 2.1 Pulsante "Menu = "               |
| 2.2 I miei documenti                 |
| <b>3. Documenti trasmessi</b>        |
| 4. Cassetto fiscale                  |
| 5. Modulistica                       |
| 6. News                              |
| 7. Chi siamo                         |
| 8. Le nostre sedi                    |
| 9. Impostazioni                      |

#### 1. CAF APP

CAF APP è una applicazione moderna, sicura e facile da utilizzare con la peculiarità di essere **totalmente customizzatile**, ovvero, Loghi, fotografie e colori possono essere impostati indipendentemente per ciascuna Build dell'APP così da renderla personalizzabile al 100%. Con CAF APP è possibile caricare le sedi periferiche e allo stesso tempo geolocalizzarle. All'interno dell'APP, al contribuente identificato, sarà data la possibilità, direttamente sullo smartphone, di:

- visualizzare i suoi "documenti"
- visualizzare il proprio "codice fiscale"
- inviare i documenti necessari al CAF per la compilazione delle dichiarazioni.
- visualizzare la foto della sede di riferimento
- visualizzare, nelle comunicazioni che riceve, la foto dell'operatore con cui sta comunicando.

Il grande vantaggio è quello di creare, sullo smartphone del contribuente, una replica esatta del proprio **CAF** con il vantaggio di azzerare le fila di attesa o dover prendere permessi a lavoro.

#### 1.1 Dove scaricare CAF APP

L'applicazione CAF APP è resa disponibile nell'APP Store Google Play.

Scaricare la APP e installarla sul proprio smartphone, quindi comportarsi come da istruzioni seguenti.

#### 1.2 Installare l'applicazione

Scaricata l'applicazione occorre installare l'applicazione sul proprio smartphone, allo scopo utilizzare il link reso disponibile dopo lo scarico dell'applicazione.

Durante la fase di installazione viene visualizzato l'avanzamento dell'installazione.

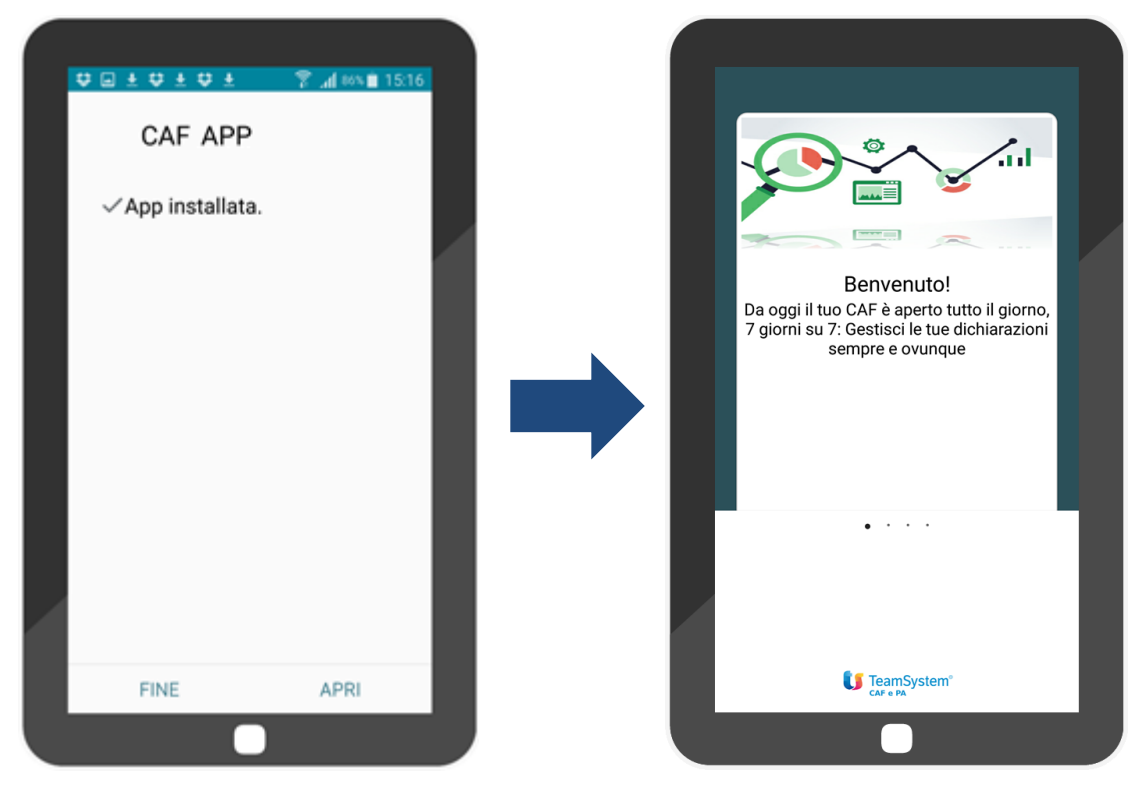

Per proseguire "Tap" su "Apri". Viene visualizzata la pagina di "Benvenuto".

Per passare alla pagina successiva, basta un "**Tap**" in avanti e si apre la pagina "**Tap. Tap. Fatto**", dove sono descritte brevemente alcune informazioni sull'applicazione.

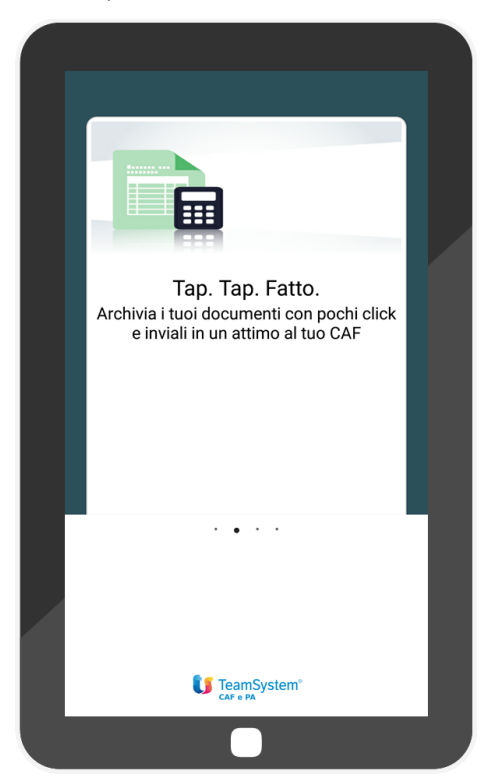

Ancora un **"Tap**" in avanti e si apre la pagina "**E ancora**", dove sono riportate ulteriori informazioni sull'applicazione.

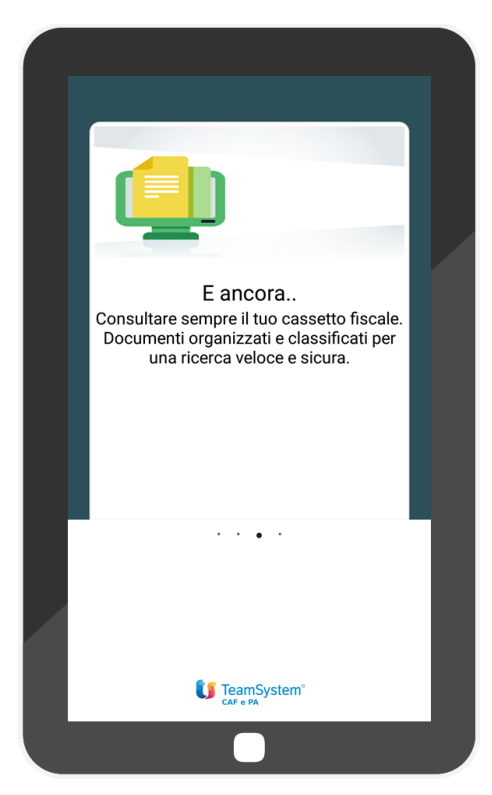

Quindi con un ultimo "Tap" si apre la pagina "Pronto per iniziare"

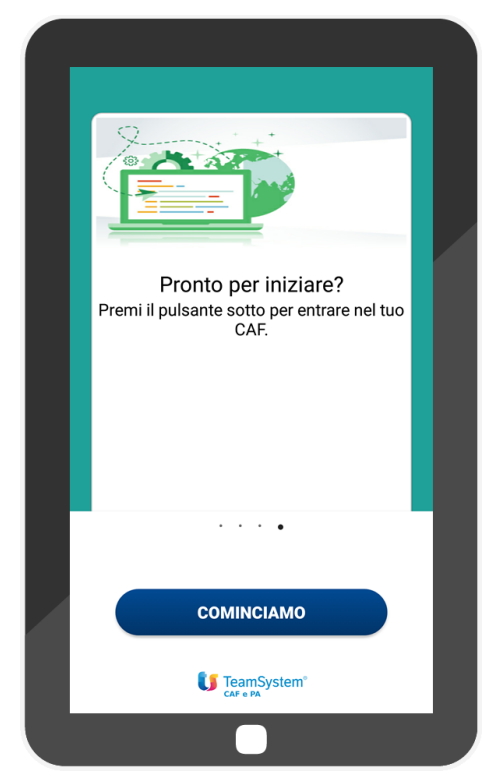

Con un ultimo "**Tap**" sul pulsante "**Cominciamo**" si apre la pagina di accesso all'applicazione"

# 1.3 Accesso alla APP.

Dopo aver installato l'applicazione per la sua fruizione occorre comportarsi come specificato di seguito.

1) **primo accesso dopo l'installazione**: in questo caso nella schermata di accesso viene richiesto di inserire il Codice Fiscale e un codice "**PIN**".

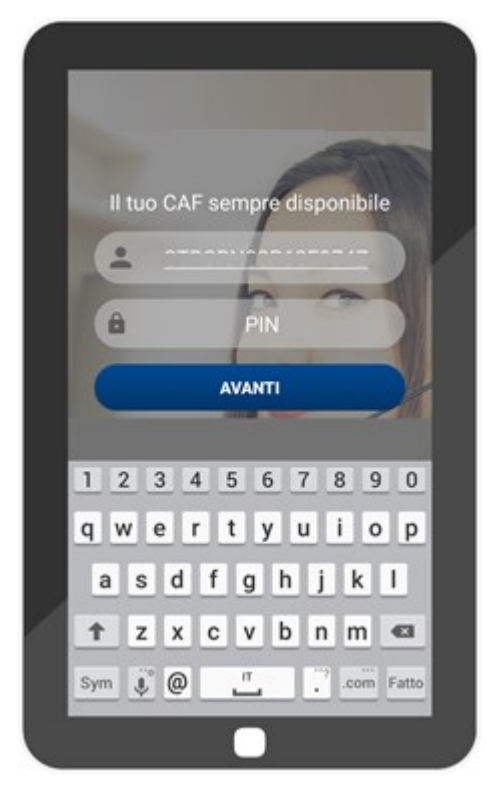

Per ottenere il codice "**PIN**" occorre alternativamente:

- recarsi presso la sede del proprio CAF;
- effettuare una richiesta presso la sede del CAF Nazionale
- utilizzare i servizi telematici messi a disposizione dal CAF.

Ottenuto il codice "**PIN**", per attivare l'APP occorre lanciare l'applicazione e inserire il codice "**PIN**" ricevuto, quindi procedere mediante il pulsante "**Avanti**".

A questo punto l'applicazione attiva un piccolo format dove occorre inserire i seguenti dati:

- numero telefonico dello smartphone dove è stata scaricata la APP;
- indirizzo e-mail dove ricevere le indicazioni per proseguire con l'attivazione.

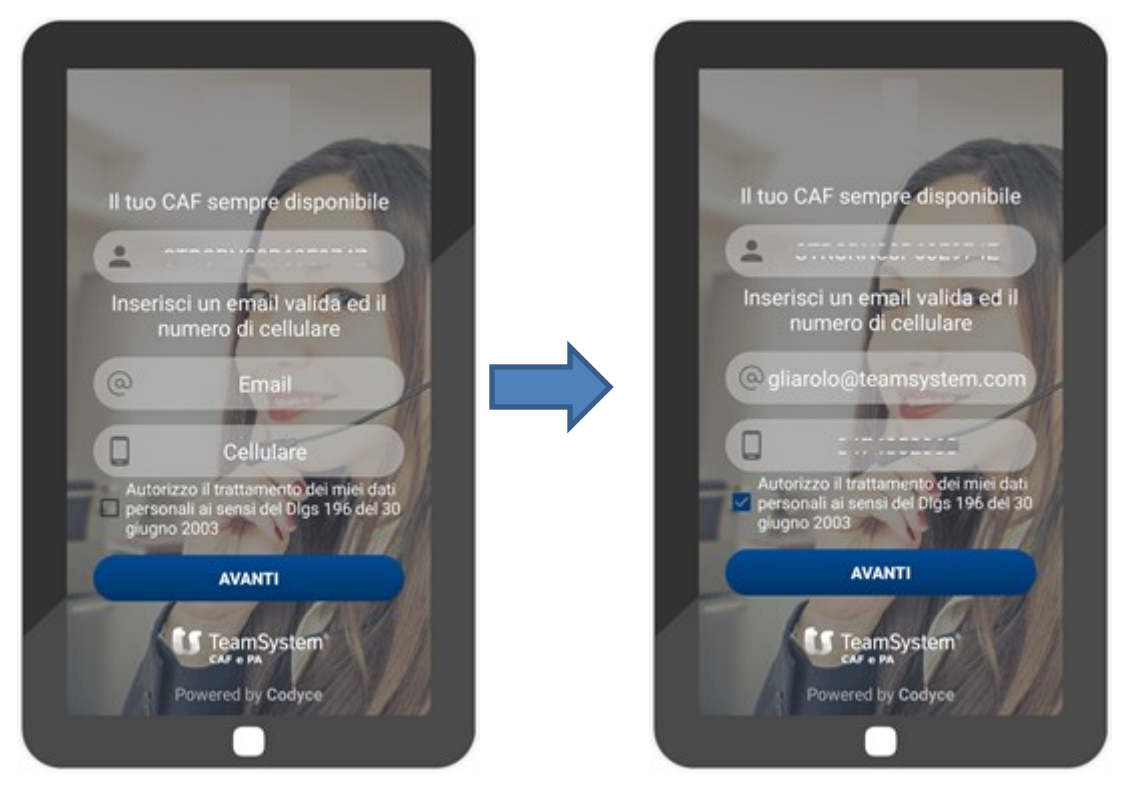

Occorre spuntare il campo per l'autorizzazione al trattamento dei dati personali.

Inviati i dati viene visualizzato il messaggio che avvisa che per completare l'attivazione occorre farlo dalla e-mail ricevuta all'indirizzo dichiarato.

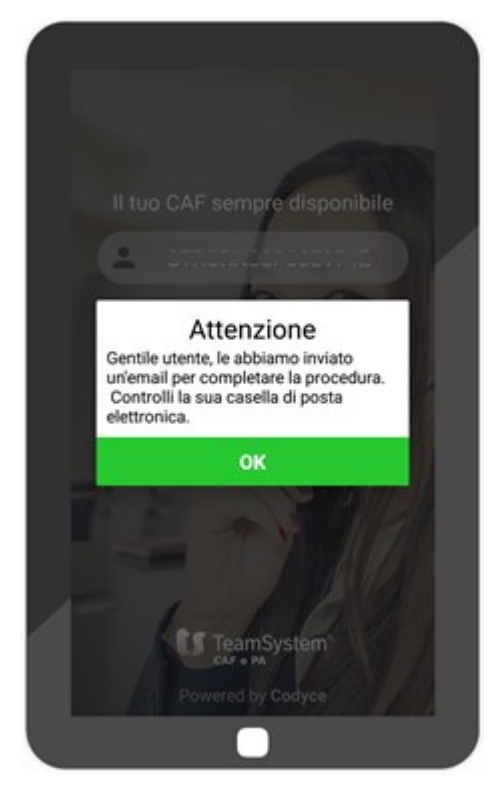

Da sistematelematico@teamsystem.com viene inviata una e-mail come da figura.

| TELEMATICO                                                                       | CAFEPA                                          |  |
|----------------------------------------------------------------------------------|-------------------------------------------------|--|
| È SEMPRE IL TL                                                                   | O TURNO!                                        |  |
| CODYCE APP<br>Gestisci le tue dichiarazioni<br>direttamente da casa              |                                                 |  |
| Gentile                                                                          |                                                 |  |
| Clicca qui per verificare il tuo indirizzo email e pe                            | r procedere con la registrazione al sito        |  |
| PROCE                                                                            | ы                                               |  |
| Per informazioni contattare i numeri 0<br>o inviare mail a: <u>info.summa.ts</u> | .71.057.202 – 06.71.057.244<br>s@teamsystem.com |  |

Cliccando sul pulsante "**Procedi**" si apre una schermata dove generare la propria password per accedere all'applicazione.

| 🚺 TeamSystem" 🚥 🕬                                                         |                                                                                                    | Benvenuto                                                                                                    | Vantaggi                                                          | Come funzione |  |
|---------------------------------------------------------------------------|----------------------------------------------------------------------------------------------------|----------------------------------------------------------------------------------------------------|-------------------------------------------------------------------|---------------|--|
| Password<br>Ripeti Passwo                                                 | Inserisci la nuov                                                                                                    | va password                                                                                                    | t                                                                 |               |  |
| Lorem ipsur<br>feugiat temp<br>posuere tris<br>sed nis vel,<br>amet nunc. | Informativa sul<br>n dolor sit amet, consecterur adipis<br>or in vel metus, Integer posure lea<br>tique aliquam. Proin nec mattis ex.<br>volutpat varius massa. Mauris eu se<br>Aliquam vivera, felis vitae dapibus | la privacy<br>icing elit. Quisque at est<br>o eget nisi mattis tempor<br>Aliquam dolor risus, scel<br>em nec arcu feugiat sagi<br>laoreet, dui neque cursu | rutrum orci<br>r. Donec<br>lerisque<br>ttis et sit<br>is nunc, eu |               |  |
|                                                                           | Confermo di aver letto l'infe                                                                                                    | ormativa sulla privacy                                                                                                    |                                                                   |               |  |
| Per ogni infom                                                            | IMPOSTA NUOVA F                                                                                                    | PASSWORD                                                                                                    |                                                                   |               |  |
|                                                                           |                                                                                                    |                                                                                                    |                                                                   |               |  |

Gestito l'inserimento della password, inviare la stessa tramite il pulsante "**Imposta nuova Password**". Viene visualizzato una nuova schermata che avvisa che l'attivazione è andata a buon fine.

| 🚺 TeamSystem" ок ем                                                                                                    | Benvenuto                                                                                                    | Vantaggi                                       | Come funziona |  |  |
|----------------------------------------------------------------------------------------------------|----------------------------------------------------------------------------------------------------|------------------------------------------------|---------------|--|--|
| Gentile utente, l'attivazione della sua iscrizione è andata a buon fine.<br>Da questo momento potrà accedere al portale utilizzando i dati in suo possesso<br>Clicca qui per accedere                |                                                                                                    |                                                |               |  |  |
| Informativa sulla                                                                                                    | privacy   SLA                                                                                                    |                                                |               |  |  |
| © TSS S p.A Società unipersonale soggetta all'attivit<br>Sede legale: Plazza Indró Montanelli 20 2009 926 so san Goix<br>Capita è Società Euro 7 222 0000 010<br>Registro Imprese di Miano n. 128112 | di direzione e coordinamento di Te<br>nni (MI) - Sede Amministrativa: Via<br>Cod Fisc. e Part. IVA IT 1281121015<br>)157 - Iscrizione R.E.A. M1586633 | eamsystem S.p.A<br>A. Draghi 39, 47924 F<br>57 | limini        |  |  |

Riaprendo l'applicazione sullo smartphone compare la videata di figura.

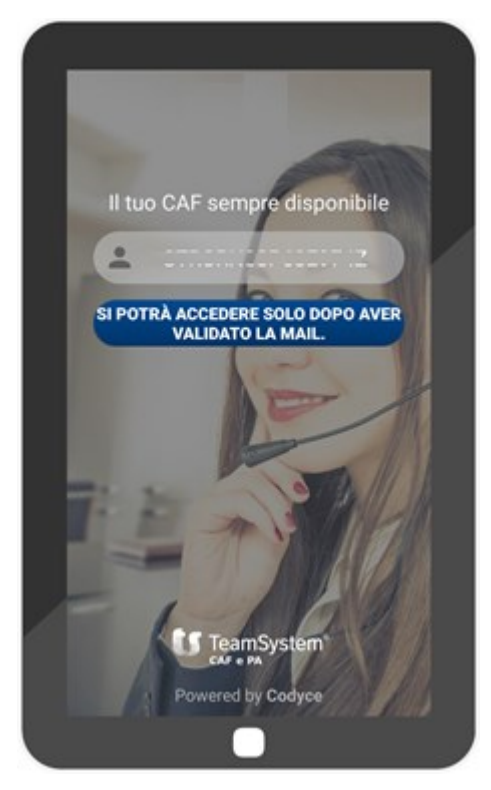

Se, come descritto, ho già validato l'accesso tramite l'e-mail ricevuta cliccando pulsante blu viene aperta la maschera di accesso all'APP, come descritto nel punto 2) che segue. 2) **accesso da utenti registrati** (utente che ha già ricevuto il PIN ed effettuato la procedura di registrazione): in questo caso all'accesso viene richiesto di inserire la propria "**user**", che è il Codice fiscale registrato all'atto della attivazione della APP.

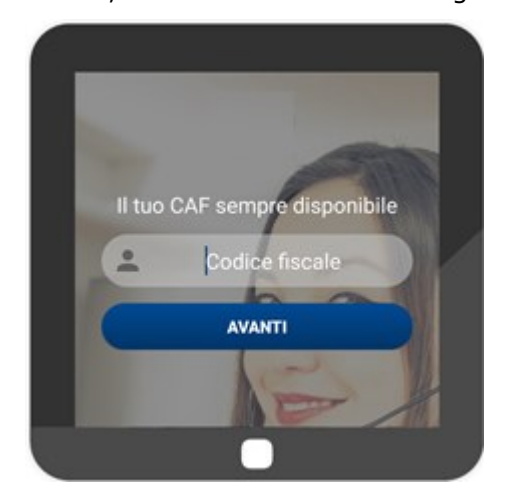

Quindi cliccando su "Avanti" viene richiesto di inserire la "password".

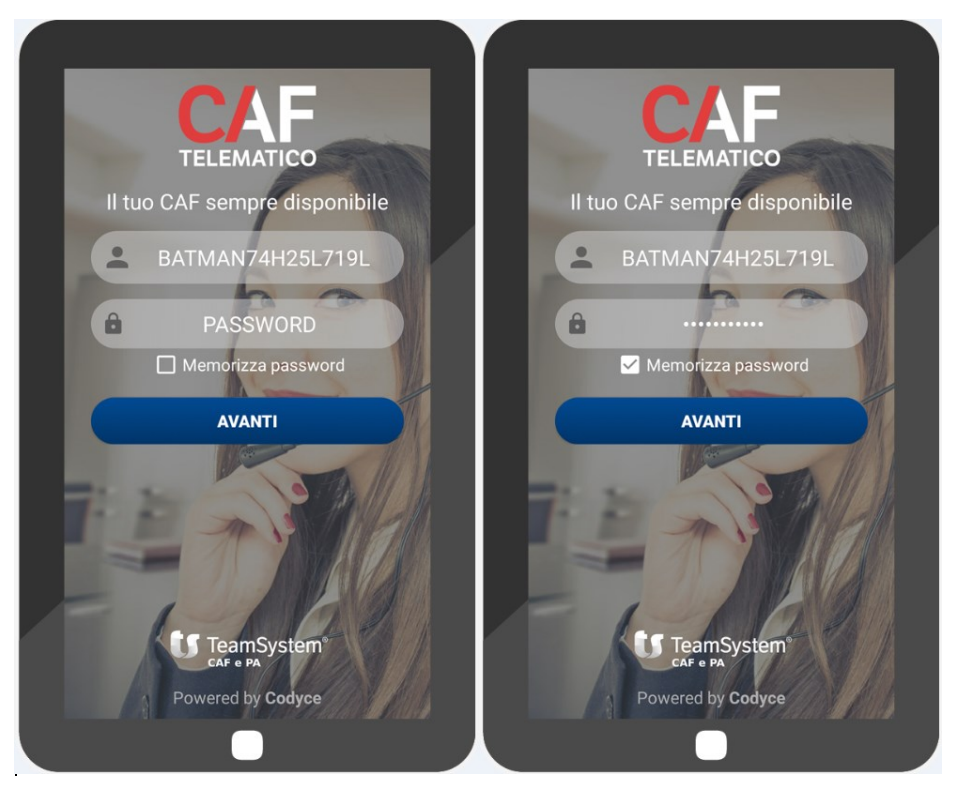

Come si evince dalla figura, l'applicazione consente di poter memorizzare la "**Password**" di accesso. Infatti, mettendo il flag sul campo "**Memorizza password**", ad ogni accesso l'applicazione non richiede più di immettere la password di accesso.

Per accedere, infine, all'interno dell'applicazione basta un "**tap**" sul pulsante "**Avanti**". Il sistema effettua il riconoscimento delle login verificando la congruità dei dati inseriti con quelli registrati in sede di attivazione.

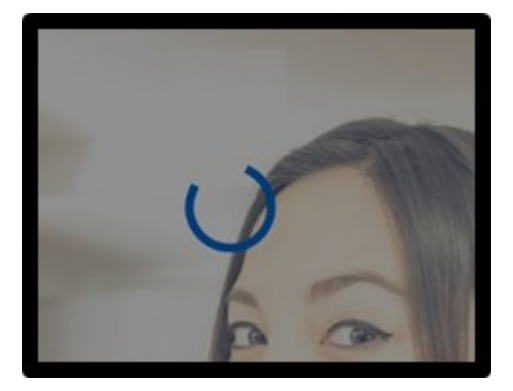

Se la procedura va a buon fine viene attivata la pagina di Home dell'applicazione.

# 2. Navigare all'interno di CAF APP

La Home dell'applicazione che si presenta come da figura.

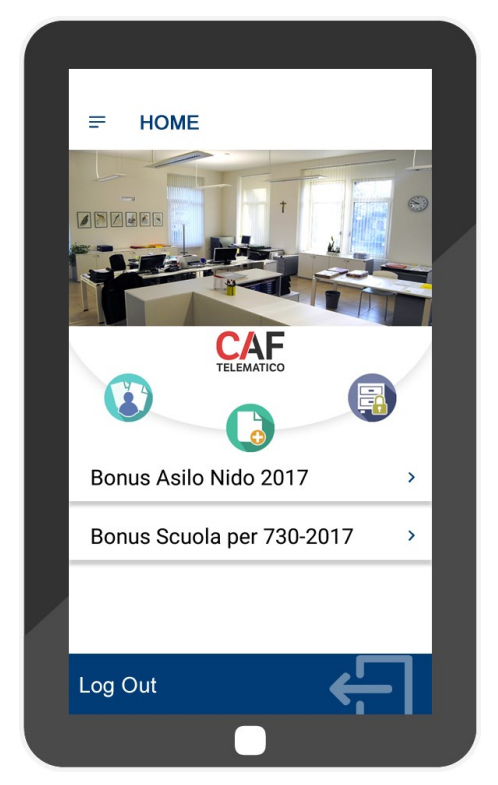

Dalla Home, mediante i pulsanti di interazione veloce, è possibile accedere direttamente ai servizi previsti dall'applicazione.

Nella tabella seguente è riportato una breve spiegazione di come utilizzare i pulsanti.

| =          | Il pulsante apre direttamente la pagina " <b>Indice</b> " delle funzionalità                |
|------------|---------------------------------------------------------------------------------------------|
| -          | dell'applicazione. Con un " <b>Tap</b> " sul pulsante viene attivata la pagina " <b>CAF</b> |
|            | telematico".                                                                                |
|            | Il pulsante apre direttamente la pagina per l'archiviazione dei files da inviare al         |
| $\bigcirc$ | CAF. Con un " <b>Tap</b> " sul pulsante viene attivata la pagina " <b>I tuoi files</b> ".   |
| 74         | Il pulsante apre la pagina riportante l'elenco dei documenti da inviare al CAF.             |
|            | Con un " <b>Tap</b> " sul pulsante si apre la pagina "I Miei Documenti".                    |
|            | Il pulsante apre la pagina di repository dove sono archiviati i files validati dal          |
|            | CAF e resi disponibili direttamente al contribuente. Con un " <b>Tap</b> " sul pulsante si  |
|            | apre direttamente la pagina "Cassetto Fiscale".                                             |

Nei paragrafi seguenti verrà illustrato in modo più approfondito la funzionalità del flusso operativo per l'archiviazione, la visualizzazione il download dei files resi disponibili dal CAF.

# 2.1 Pulsante "Menu = "

Il pulsante attiva il menu dell'applicazione, che si presenta come da figura seguente.

|   | <b>☆∓☆∓☆</b> ∓ §    | a h |   | 1 |
|---|---------------------|-----|---|---|
|   |                     |     |   | > |
|   | НОМЕ                |     |   | ł |
| ( | I MIEI DOCUMENTI    |     |   | l |
| ( | DOCUMENTI TRASMESSI |     |   | 1 |
| ( | CASSETTO FISCALE    | )   |   | I |
| ( | MODULISTICA         |     | > | ł |
| ( | NEWS                |     | , | ł |
|   | CHI SIAMO           |     |   |   |
|   | LE NOSTRE SEDI      |     | - |   |
|   |                     |     |   |   |

# 2.2 I miei documenti

Con un tap sul link "I miei documenti" si attiva la pagina "I miei documenti".

Al primo accesso il software richiede il consenso all'applicazione di accedere a foto, contenuti multimediali e file sul dispositivo.

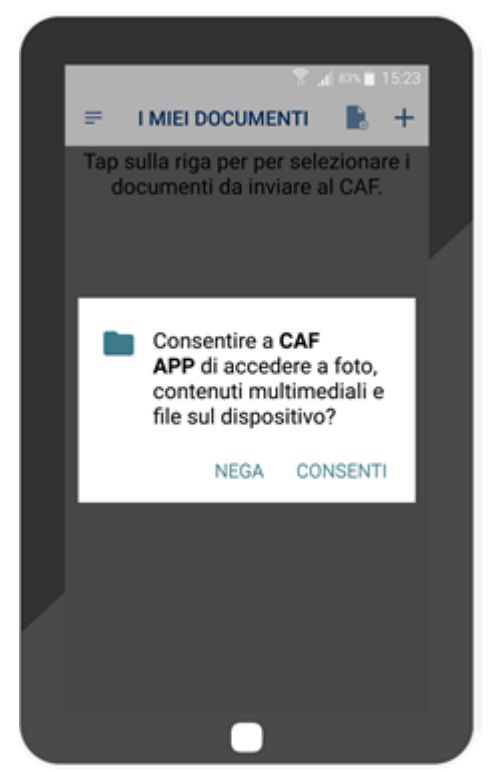

Per proseguire "Tap" su "Consenti", si attiva così la pagina "I miei documenti".

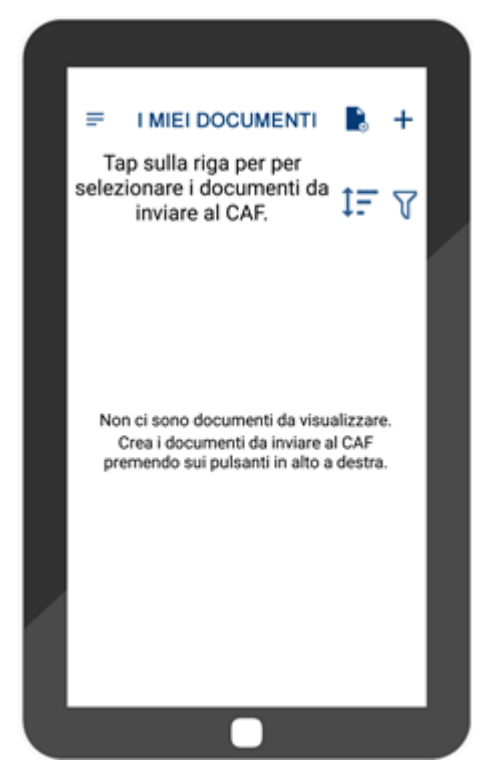

Questa pagina, come vedremo, ha una duplice funzionalità:

- visualizzare i documenti precedentemente archiviati;
- aggiungere nuovi documenti da inviare al CAF:

Per effettuare l'upload di nuovi file sono disponibili i pulsanti

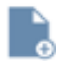

┿

permette di accedere ai repository presenti all'interno dello smartphone;

permette di attivare la pagina "**I mie files**", che come vedremo ha al suo interno le funzionalità di archiviazione files.

Le specificità funzionali di questi due pulsanti sono riportate nella tabella seguente.

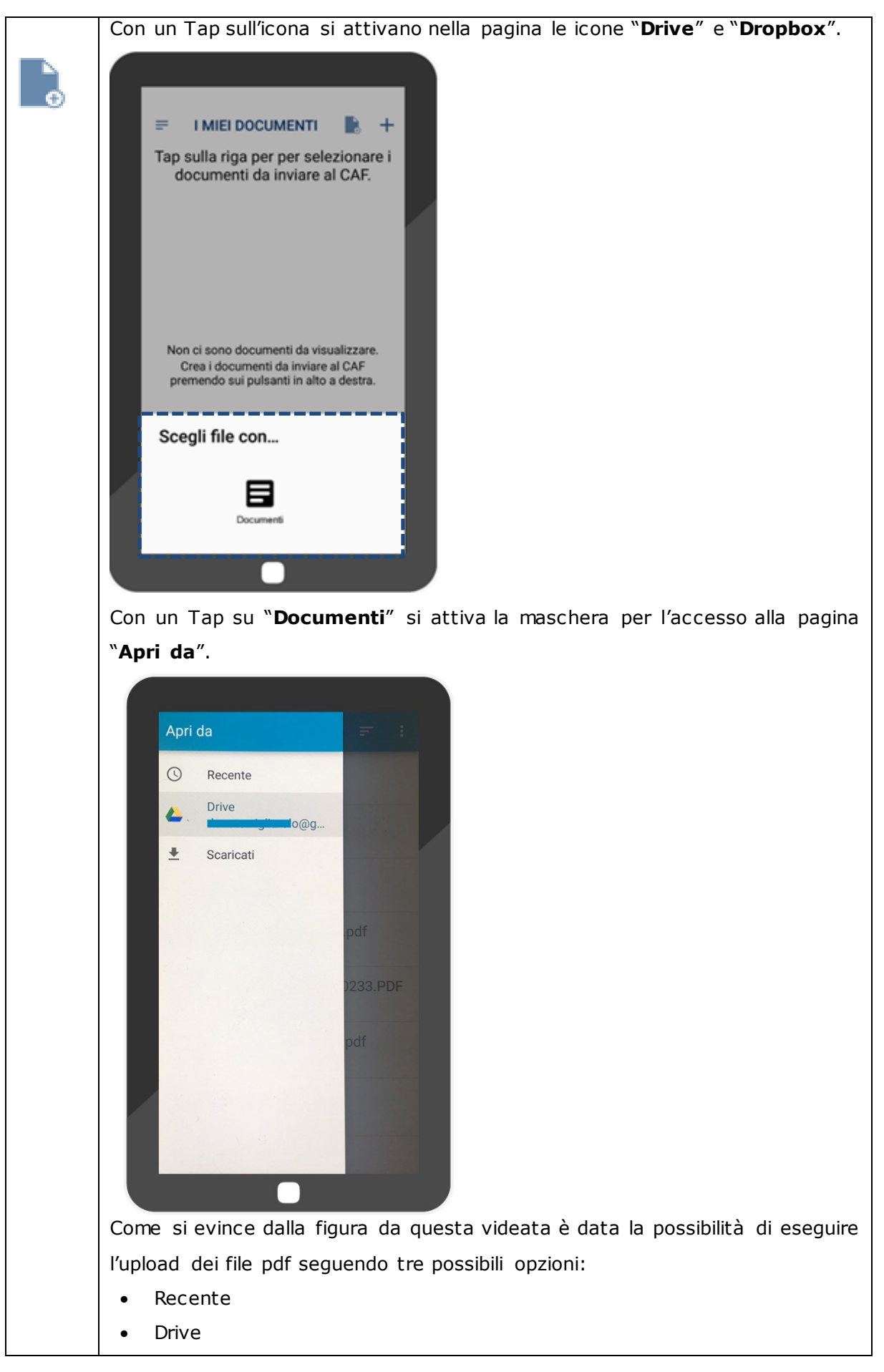

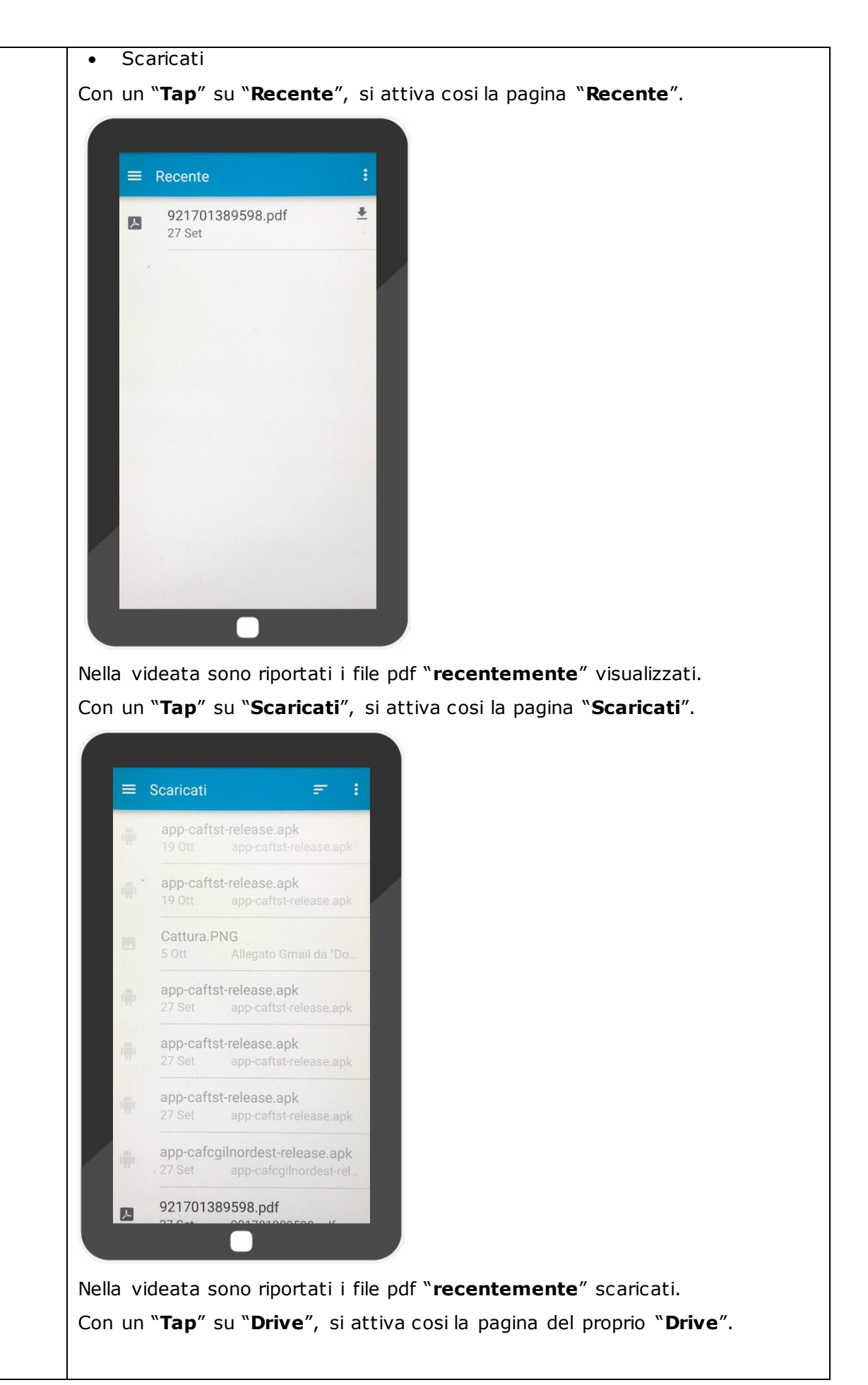

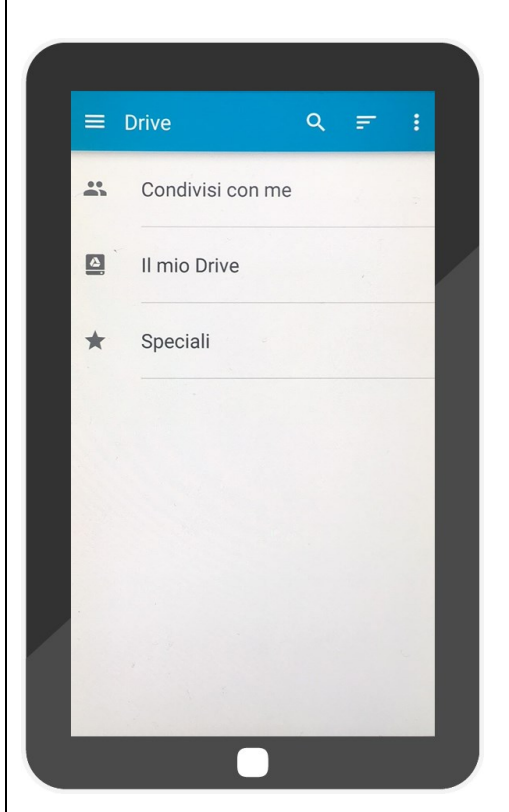

All'interno di questa videata sono presenti le opzioni:

- Condivisi con me
- Il mio Drive
- Speciali

Con un **"Tap**" su **"Condivisi con me**", si attiva cosi la pagina **"Condivisi con me**".

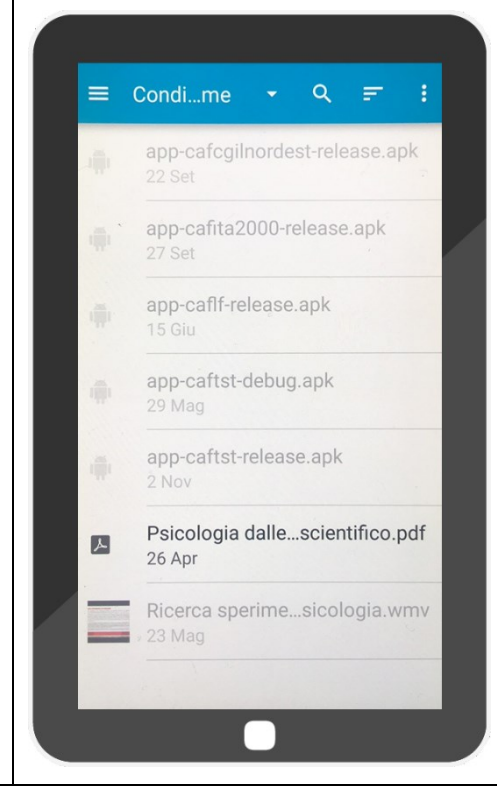

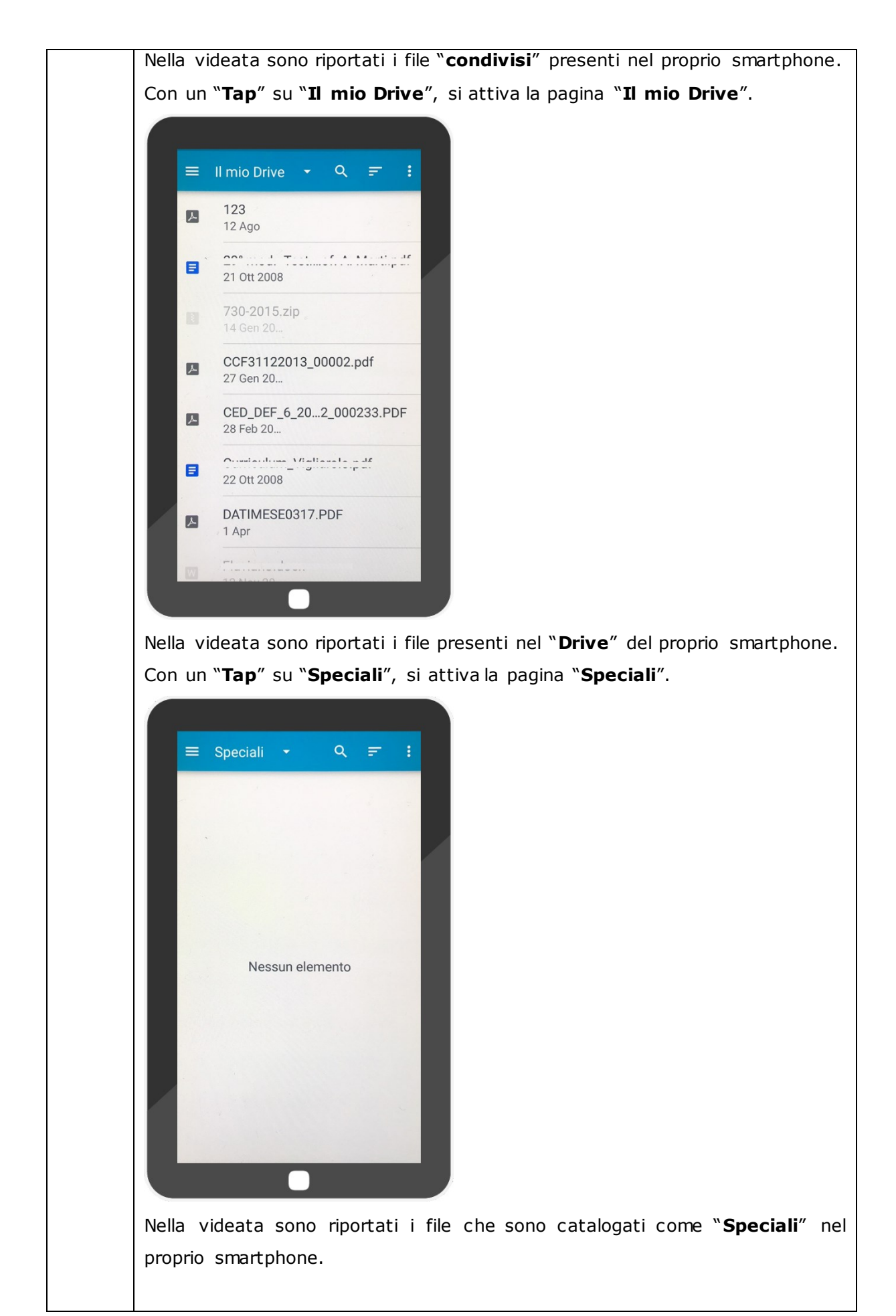

| IIEI DOCUMENTI 💽 +                                                                                                    |                                                                                                    |
|----------------------------------------------------------------------------------------------------|----------------------------------------------------------------------------------------------------|
| IIEI DOCUMENTI 📑 🕂                                                                                                    |                                                                                                    |
| IIEI DOCUMENTI 🖹 🕂                                                                                                    |                                                                                                    |
|                                                                                                    |                                                                                                    |
|                                                                                                    |                                                                                                    |
| are i documenti da 1 = 7                                                                                                    |                                                                                                    |
| iare al CAF. +- U                                                                                                    |                                                                                                    |
| CCF31122013_00002.pdf<br>Dimensione: 199,2 KB                                                                                                    |                                                                                                    |
| 06.12.2017 14:18<br>Inviato                                                                                                    |                                                                                                    |
|                                                                                                    |                                                                                                    |
| CED_DEF_6_2015_02_02_<br>000233.PDF                                                                                                    |                                                                                                    |
| Dimensione: 54,3 KB                                                                                                    |                                                                                                    |
|                                                                                                    |                                                                                                    |
| ppp.pdf<br>Dimensione: 468,2 KB                                                                                                    |                                                                                                    |
| 06.12.2017 14:19                                                                                                    |                                                                                                    |
|                                                                                                    |                                                                                                    |
|                                                                                                    |                                                                                                    |
|                                                                                                    |                                                                                                    |
|                                                                                                    |                                                                                                    |
|                                                                                                    |                                                                                                    |
|                                                                                                    |                                                                                                    |
|                                                                                                    |                                                                                                    |
| +                                                                                                    |                                                                                                    |
| a sono presenti le icone:                                                                                                    |                                                                                                    |
| Ordina per: tappando sull'ico                                                                                                    | na si attiva una finestra, cor                                                                                                    |
| figura.                                                                                                    |                                                                                                    |
| Ordina per:                                                                                                    |                                                                                                    |
| Nome file                                                                                                    |                                                                                                    |
|                                                                                                    |                                                                                                    |
| O Data creazione                                                                                                    |                                                                                                    |
| Data creazione     Crescente                                                                                                    |                                                                                                    |
| Data creazione     Crescente     Decrescente                                                                                                    |                                                                                                    |
| Data creazione     Crescente     Decrescente     ORDINA                                                                                                    |                                                                                                    |
| <ul> <li>Data creazione</li> <li>Crescente</li> <li>Decrescente</li> <li>ORDINA</li> </ul> Da qui è possibile ordinare i file                                                                                                    | , presenti nella videata, seco                                                                                                    |
| <ul> <li>Data creazione</li> <li>Crescente</li> <li>Decrescente</li> <li>Da qui è possibile ordinare i file opzioni mostrate in figura.</li> </ul>                                                                                                    | , presenti nella videata, seco                                                                                                    |
| <ul> <li>Data creazione</li> <li>Crescente</li> <li>Decrescente</li> <li>ORDINA</li> <li>Da qui è possibile ordinare i file opzioni mostrate in figura.</li> <li>Filtra per: tappando sull'icona</li> </ul>                                                                                                    | , presenti nella videata, secc<br>si attiva una finestra, coi                                                                                                    |
| <ul> <li>Data creazione</li> <li>Crescente</li> <li>Decrescente</li> <li>ORDINA</li> <li>Da qui è possibile ordinare i file<br/>opzioni mostrate in figura.</li> <li>Filtra per: tappando sull'icona<br/>figura.</li> </ul>                                                                                      | , presenti nella videata, seco<br>si attiva una finestra, cor                                                                                                    |
| <ul> <li>Data creazione</li> <li>Crescente</li> <li>Decrescente</li> <li>Da qui è possibile ordinare i file opzioni mostrate in figura.</li> <li>Filtra per: tappando sull'icona figura.</li> <li>Filtra per:</li> </ul>                                                                                         | , presenti nella videata, secc<br>si attiva una finestra, cor                                                                                                    |
| <ul> <li>Data creazione</li> <li>Crescente</li> <li>Decrescente</li> <li>ORDINA</li> <li>Da qui è possibile ordinare i file opzioni mostrate in figura.</li> <li>Filtra per: tappando sull'icona figura.</li> <li>Filtra per:</li> <li>Tutti</li> </ul>                                                          | , presenti nella videata, secc<br>si attiva una finestra, cor                                                                                                    |
| <ul> <li>Data creazione</li> <li>Crescente</li> <li>Decrescente</li> <li>Da qui è possibile ordinare i file<br/>opzioni mostrate in figura.</li> <li>Filtra per: tappando sull'icona<br/>figura.</li> <li>Filtra per:</li> <li>Tutti</li> <li>Inviati</li> </ul>                                                 | , presenti nella videata, seco<br>si attiva una finestra, cor                                                                                                    |
| <ul> <li>Data creazione</li> <li>Crescente</li> <li>Decrescente</li> <li>Da qui è possibile ordinare i file opzioni mostrate in figura.</li> <li>Filtra per: tappando sull'icona figura.</li> <li>Filtra per:</li> <li>Tutti</li> <li>Inviati</li> <li>Non inviati</li> </ul>                                    | , presenti nella videata, seco<br>si attiva una finestra, cor                                                                                                    |
| <ul> <li>Data creazione</li> <li>Crescente</li> <li>Decrescente</li> <li>ORDINA</li> <li>Da qui è possibile ordinare i file opzioni mostrate in figura.</li> <li>Filtra per: tappando sull'icona figura.</li> <li>Filtra per:</li> <li>Tutti</li> <li>Inviati</li> <li>Non inviati</li> <li>Nome file</li> </ul> | , presenti nella videata, seco<br>si attiva una finestra, cor                                                                                                    |
| <ul> <li>Data creazione</li> <li>Crescente</li> <li>Decrescente</li> <li>Da qui è possibile ordinare i file<br/>opzioni mostrate in figura.</li> <li>Filtra per: tappando sull'icona<br/>figura.</li> <li>Filtra per:</li> <li>Tutti</li> <li>Inviati</li> <li>Non inviati</li> <li>Nome file</li> </ul>         | , presenti nella videata, seco<br>si attiva una finestra, con                                                                                                    |
| <ul> <li>Data creazione</li> <li>Crescente</li> <li>Decrescente</li> <li>Da qui è possibile ordinare i file opzioni mostrate in figura.</li> <li>Filtra per: tappando sull'icona figura.</li> <li>Filtra per:</li> <li>Tutti</li> <li>Inviati</li> <li>Non inviati</li> <li>Nome file</li> </ul>                 | , presenti nella videata, seco<br>si attiva una finestra, con                                                                                                    |
| Obta creazione Orescente Decrescente ORDINA Da qui è possibile ordinare i file opzioni mostrate in figura. Filtra per: tappando sull'icona figura. Filtra per: Tutti Inviati Non inviati Nom file FILTRA                                                                                                    | , presenti nella videata, seco<br>si attiva una finestra, cor                                                                                                    |
| l                                                                                                    | CCF31122013_00002.pdf<br>Dimensione: 199,2 KB<br>06.12.2017 14:18<br>Inviato<br>CED_DEF_6_2015_02_02_<br>000233.PDF<br>Dimensione: 54,3 KB<br>06.12.2017 14:17<br>Ppp.pdf<br>Dimensione: 468,2 KB<br>06.12.2017 14:19<br>Market Source Source Sou |

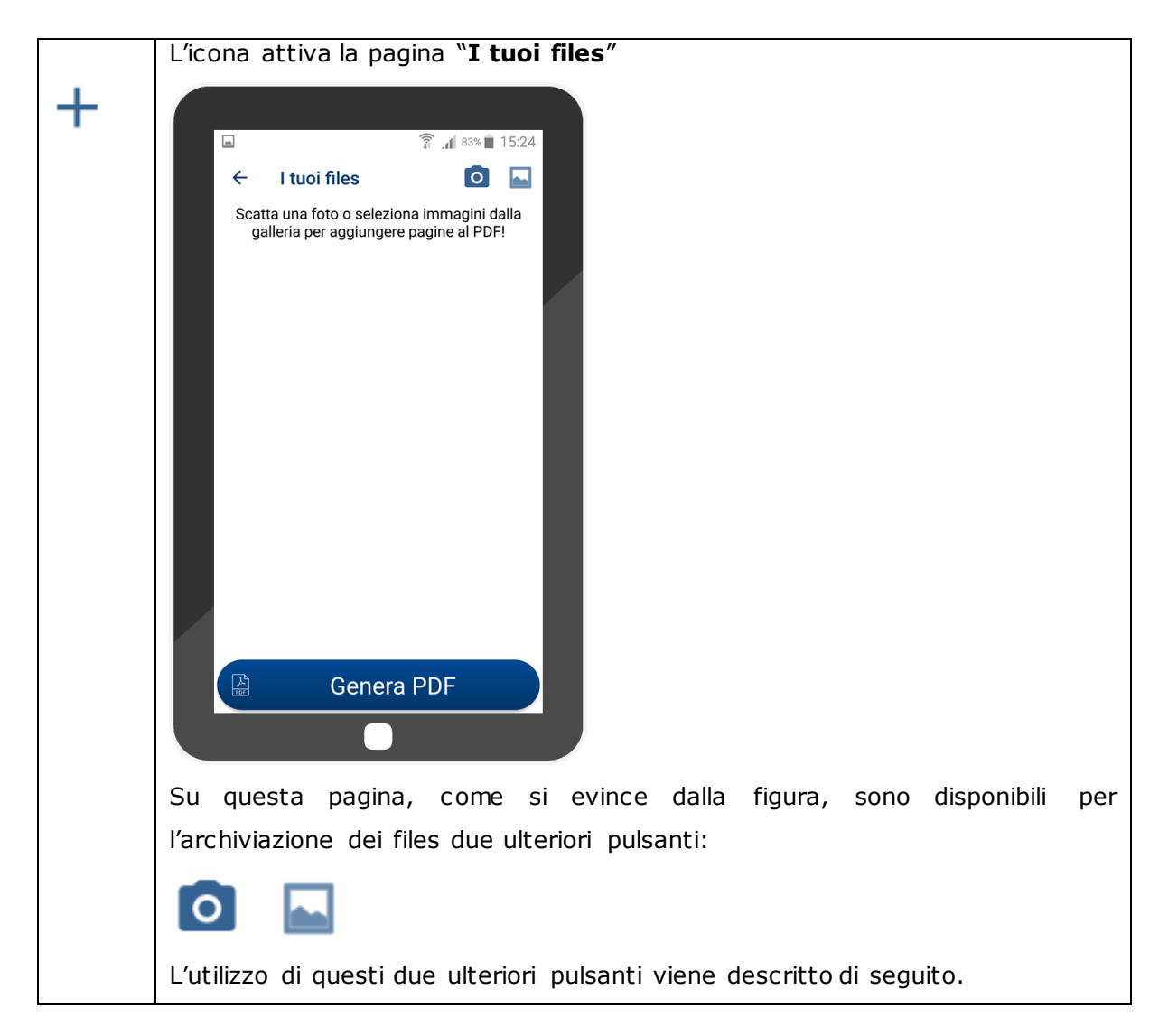

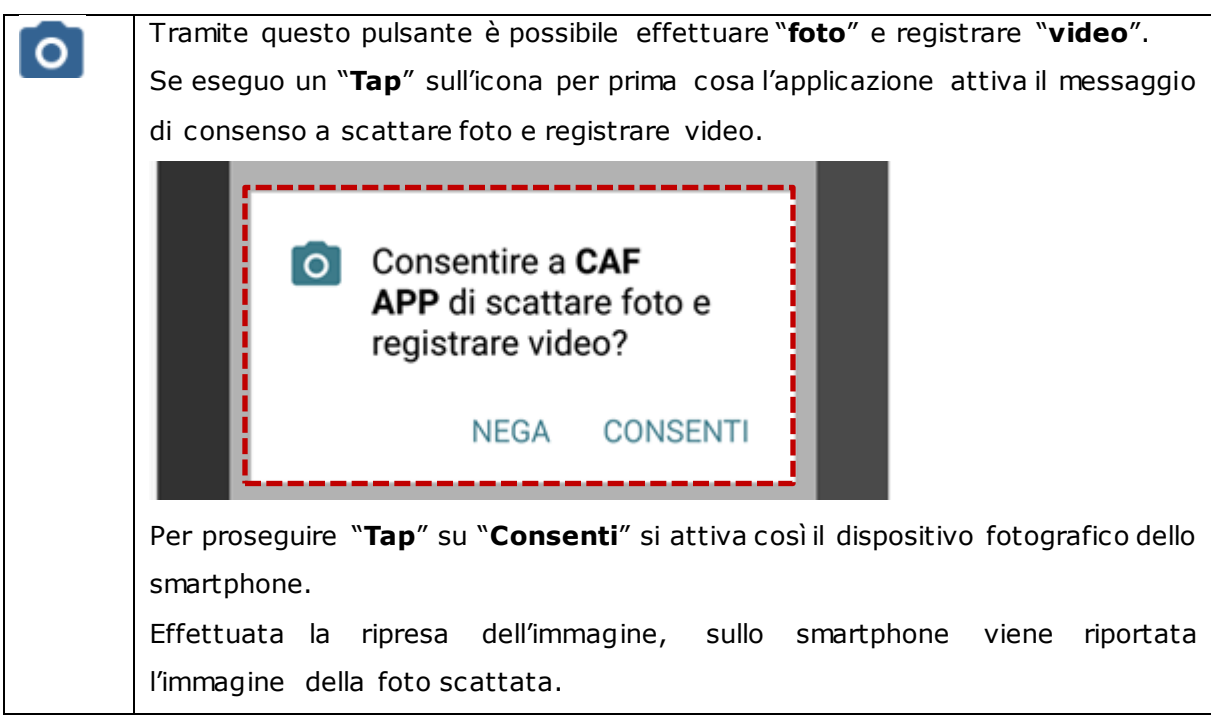

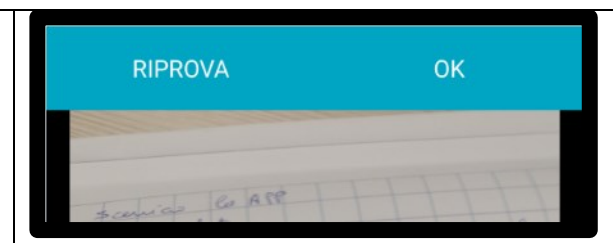

L'applicazione attiva, nella parte alta, due link:

**Riprova**: un "**Tap**" su questo link riattiva il dispositivo per scattare nuove immagini.

**Ok**: un "**Tap**" su questo link attiva la funzione per il "**ritaglio**", ossia permette di spostare lo "**zoom**" sull'immagine così da selezionare la parte del documento che effettivamente interessa.

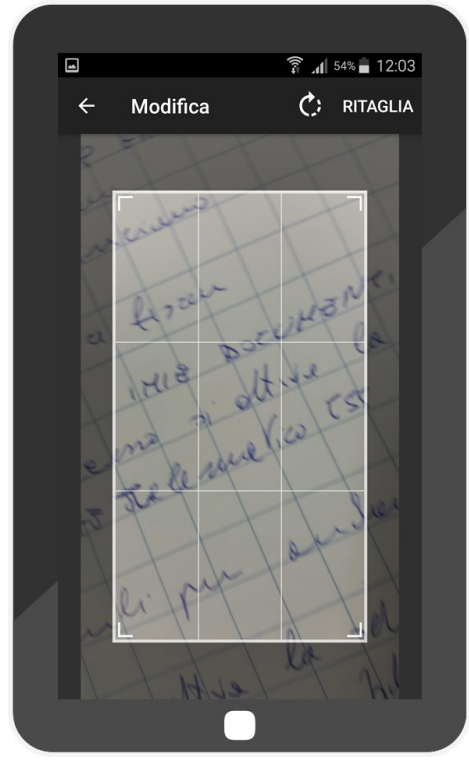

Effettuato il ritaglio opportuno basta fare Tap su "**Ritaglia**" per eseguire il formato che si vuole mandare in archivio.

Dopo questa operazione viene visualizzata la pagina "**Creazione PDF**" contenete il file selezionato.

| <ul> <li>I tori files</li> <li>Catata una foto o seleziona ina dalla claire per aggiungere pagine al DED</li> <li>Pagina 1</li> <li>Catata dalla claire ber aggiungere bagine al DED</li> <li>Pagina 1</li> <li>Catata dalla claire ber aggiungere bagine al DED</li> <li>Catata dalla claire ber aggiungere bagine al DED</li> <li>Catata dalla claire ber aggiungere bagine al DED</li> <li>Catata dalla claire ber aggiungere bagine al DED</li> </ul> |
|----------------------------------------------------------------------------------------------------|
| Da questa pagina è possibile:                                                                                                    |
|                                                                                                    |
| • eliminare il file, tramite i icona 🖤                                                                                                    |
| • generare li file par da mandare in archivio.                                                                                                    |
| Per generare il formato " <b>PDF</b> ", dei files, fare " <b>Tap</b> " su " <b>Genera PDF</b> ". Viene                                                                                                    |
| visualizzata una finestra per " <b>nominare</b> " il file selezionato.                                                                                                    |
| <ul> <li>I tuoi files</li> <li>Nome file</li> <li>Lasciando il campo vuoto gli verrà dato come nome la data odierna.</li> <li>prova</li> <li>CANCELLA SALVA</li> </ul>                                                                                                    |
| Genera PDF                                                                                                    |
| Dato un nome al file per salvarlo fare Tap sul link " <b>Salva</b> ", o alternativamente                                                                                                    |
| eliminarlo.                                                                                                    |
| Il pulsante serve ad aprire le immagini archiviate sullo smartphone.                                                                                                    |
| Con un " <b>Tap</b> " sull'icona si attiva, nella parte bassa della videata, l'icona                                                                                                    |
| "Documenti".                                                                                                    |

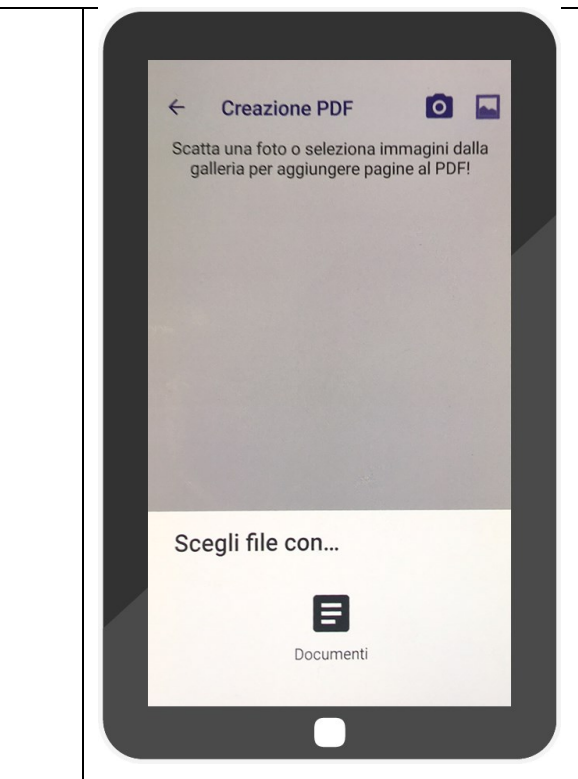

Con un "**Tap**" sull'icona "**Documenti**" si attiva la pagina "**Il mio Drive**", al cui interno il software rende possibile solo la selezione di file "**Immagine**", presenti sullo smartphone.

Basta un "**Tap**" sul singolo "**File**" visualizzato per renderlo disponibile sulla pagina "**Creazione PDF**".

|                |                                       | 3 d 63%                              | 17:35       |
|----------------|---------------------------------------|--------------------------------------|-------------|
| ÷              | I tuoi files                          | 0                                    |             |
| Scatta<br>gall | a una foto o sele<br>leria per aggiun | eziona immagini<br>gere pagine al PD | dalla<br>F! |
|                | Pagina 1                              |                                      | 1           |
| A CONTRACT     | Pagina 2                              |                                      | Ŵ           |
|                |                                       |                                      |             |
|                |                                       |                                      |             |
|                |                                       |                                      |             |
|                |                                       |                                      |             |
| K              | Gene                                  | era PDF                              |             |
|                |                                       |                                      |             |

Come abbiamo sopra menzionato il passo successivo alla scelta dei files da archiviare è quello di generare i formati "PDF", seguendo la procedura sopra descritta. Il file "PDF" generati, ognuno dei quali contiene al suo interno tutti i files che si trovano nella pagina "Creazione PDF", vengono visualizzati, e pronti per l'invio, nella pagina "I miei documenti". 🖇 🔏 62% 🔒 17:37 I MIEI DOCUMENTI + I MIEI DOCUMENTI + = = L D Tap sulla riga per per Tap sulla riga per per selezionare i documenti da selezionare i documenti da IF V T inviare al CAF. inviare al CAF. CCF31122013\_00002.pdf 圃 Dimensione: 199.2 KB 06.12.2017 14:18 Guida introduttiva a  $(\mathbf{i})$ Inviato Dropbox.pdf 勔 1,1 MB CED\_DEF\_6\_2015\_02\_02\_ 000233.PDF 圃 Dimensione: 54,3 KB prova.pdf 06.12.2017 14:17 745,8 KB Ŵ ppp.pdf Dimensione: 468.2 KB 圃 provina.pdf 06.12.2017 14:19 Ŵ 604.2 KB INVIA AL CAP Se i file risultano essere stati già inviati il software attiva l'icona 0. Con un "Tap" su quest'ultima, viene attivata una finestra in cui sono riportati i dati relativi al precedente invio. **CRONOLOGIA INVII** Inviato il: 06/11/2017 Fascicolo: Altro 2017 Anno: CHIUDI Selezionati con un "Tap" i files PDF da inviare al CAF, per effettuare l'invio al CAF è disponibile il pulsante "Invia al CAF".

**"Tap**" su questo pulsante per attivare la procedura di archiviazione dei files da mandare al CAF.

| ini 62% ini 17:37                    | a (162% ≜ 17:38                              |
|--------------------------------------|----------------------------------------------|
| Eascicolo :                          | Fassicolo                                    |
| ▼<br>•                               | Altro                                        |
| Anno : 2017 -                        | Anno: 2017 -                                 |
| Guida introduttiva a                 | Aggiungi documenti                           |
| APRI Dropbox.pdf X<br>PDF 1,1 MB     | PDF 1,1 MB                                   |
| prova.p.t                            | prova pdf                                    |
| APRI 745,8 KB X                      |                                              |
| Provina.pdf<br>604,2 KB              | provina.pdf                                  |
| PDF                                  | APRI 604,2 KB                                |
|                                      |                                              |
| INVIA                                |                                              |
|                                      |                                              |
| Prima di effettuare l'invio occor    | rre selezionare il "Fascicolo" e '"Anno".    |
| Con un "Tap" sulla l'icona           | si attiva la finestra di figura:             |
| Altro                                |                                              |
| Delego                               |                                              |
| Delega                               |                                              |
| Dichiarazione dei Redditi            |                                              |
| Documento d'identita'                |                                              |
| da qui à nassibila specificre il fai |                                              |
|                                      |                                              |
| Con un "Tap" sulla licona s          | attiva la finestra di figura:                |
| 2018                                 |                                              |
|                                      |                                              |
| 2017                                 |                                              |
| 2016                                 |                                              |
|                                      |                                              |
| da cui è possibile, sceoliere l'Anr  | no di destinazione.                          |
| "Tap" sul pulsante "INVIA" pe        | r mandare in esecuzione l'invio.             |
| Prima dell'invio definitivo il sof   | tware richiede un ulteriore conferma dell'in |
| tramite il messaggio di figura s     | eguente.                                     |
|                                      |                                              |

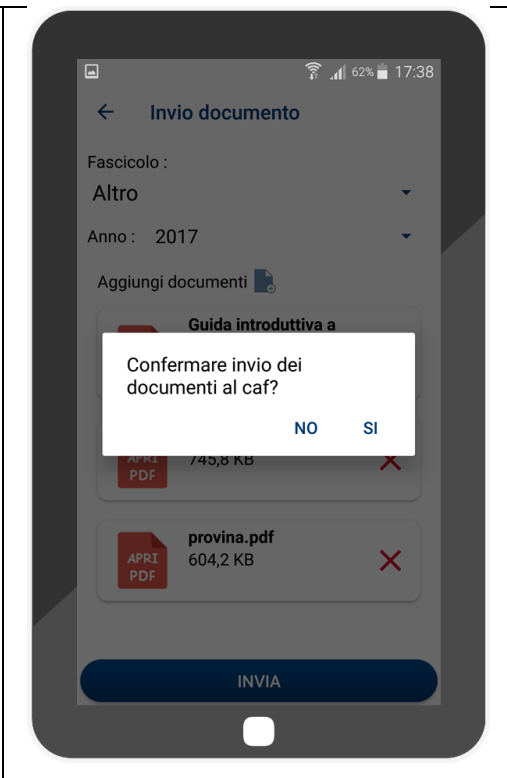

Fare "**Tap**" su "**SI**" se si vuole confermare l'invio, alternativamente se si vuole annullare l'invio fare "**Tap**" sul "**NO**".

Se si sceglie di confermare l'invio dopo un tempo tecnico viene evidenziato una immagine di avvenuto successo.

| -   | <u>8</u> ,                                                           | d∫ 62% 🛱 17:38 |
|-----|----------------------------------------------------------------------|----------------|
| =   | I MIEI DOCUMENTI                                                     | 🗈 +            |
| sel | Tap sulla riga per per<br>ezionare i documenti da<br>inviare al CAF. | , te a         |
|     | APRI<br>PDF Guida introduttiva a<br>Dropbox.pdf<br>1,1 MB            | Ŵ              |
|     | APRI<br>PDF 745,8 KB                                                 |                |
|     | APRI<br>PDF 604,2 KB                                                 | Ŵ              |
|     | Successo                                                             |                |
|     | INVIA AL CAF                                                         |                |
|     |                                                                      |                |
|     |                                                                      |                |

#### 3. Documenti trasmessi

La pagina "**Documenti trasmessi**" è resa disponibile, tramite il pulsante =, dalla Home dell'applicazione. Da questo pulsante si apre la pagina di menu di figura.

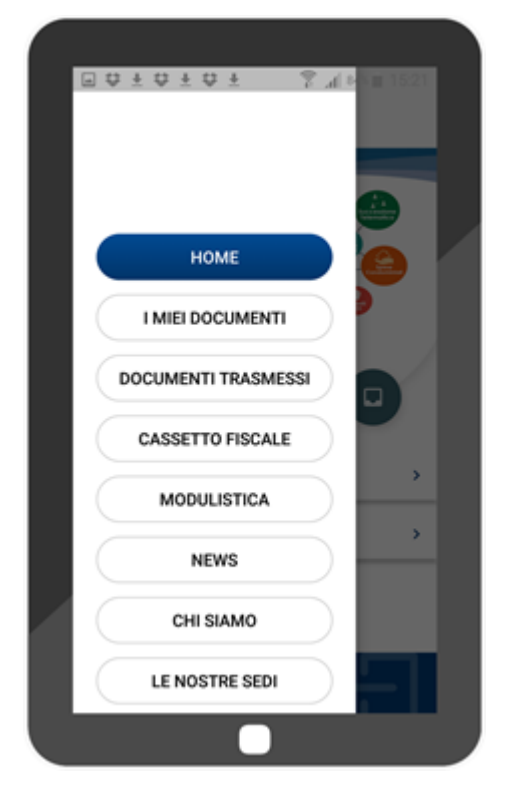

Con un **"Tap**" sul link **"Documenti trasmessi**" si attiva la pagina "**Documenti trasmessi**".

|     | 🔋 📶 <sup>83%</sup> 📗 10:43   |
|-----|------------------------------|
| ≓ D | OCUMENTI TRASMESSI           |
|     | Dichiarazione dei Redditi    |
|     | Anno spesa:2017              |
|     | Documenti archiviati : 1     |
|     | Data ultima archiviazione:   |
|     | 13.06.2017                   |
|     | Delega                       |
|     | Anno spesa <sup>.</sup> 2017 |
|     | Documenti archiviati : 2     |
|     |                              |
|     | Data ultima archiviazione:   |
|     | 16.06.2017                   |
|     | Altro                        |
|     | Anno spesa:2017              |
|     | Documenti archiviati : 3     |
|     | Document archiviat . 6       |
|     | Data ultima archiviazione:   |
|     | 21.06.2017                   |
|     |                              |
|     |                              |
|     |                              |
|     |                              |

Come si evince dalla figura la pagina contiene una serie di cartelle contenete i file PDF archiviati. Se si esegue un "**Tap**" su una di queste cartelle viene aperta una nuova pagina

avente nome il nome della cartella su cui si è "**Tappato**", ad esempio se seleziono la cartella "**Delega**" viene aperta la seguente pagina.

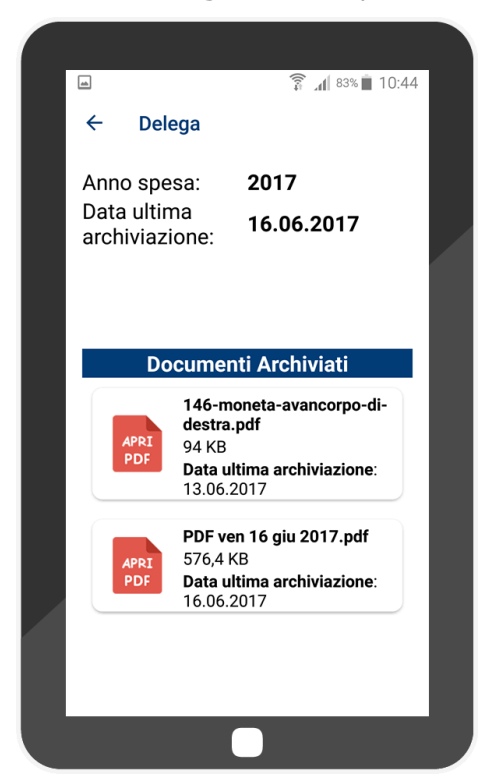

In questa pagina sono elencati i file PDF archiviati.

# 4. Cassetto fiscale

Il Cassetto fiscale è un contenitore nel quale al contribuente viene reso disponibile l'elenco dei documenti ufficialmente approvati dal CAF, divisi per anni e per classi documentali.

La pagina "**Cassetto fiscale**" è resa disponibile, tramite il pulsante = , dalla Home dell'applicazione. Da questo pulsante si apre la pagina di menu di figura.

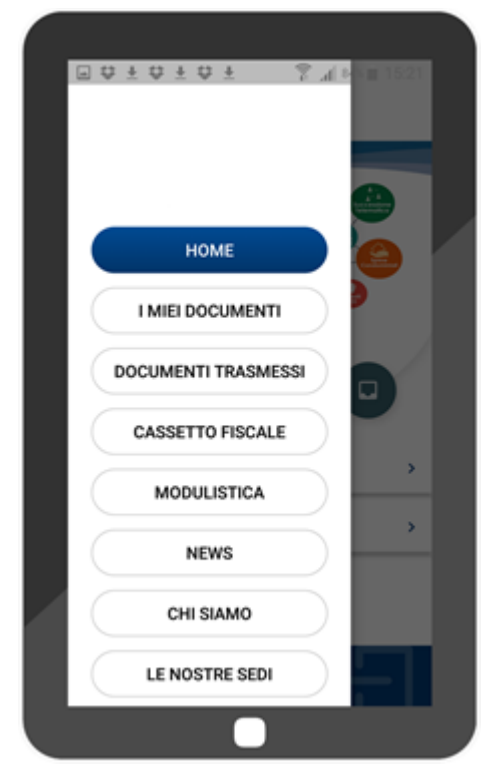

Con un "Tap" sul link "Cassetto fiscale" si attiva la pagina "Cassetto fiscale".

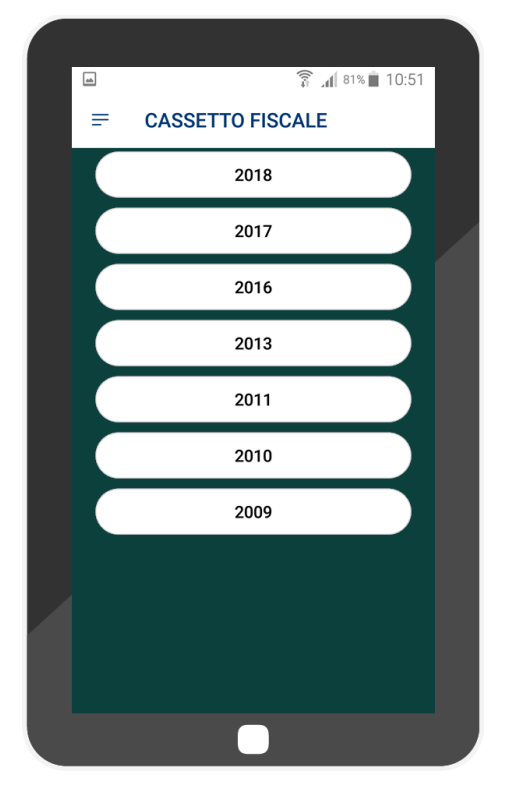

La pagina, come da figura, presenta una serie di "**pulsanti**" catalogati per anni, ognuno dei quali contiene una o più classi documentali. Se si attiva uno di questi pulsanti, ad esempio il "**2017**", si attiva l'elenco delle classi relativamente al pulsante scelto.

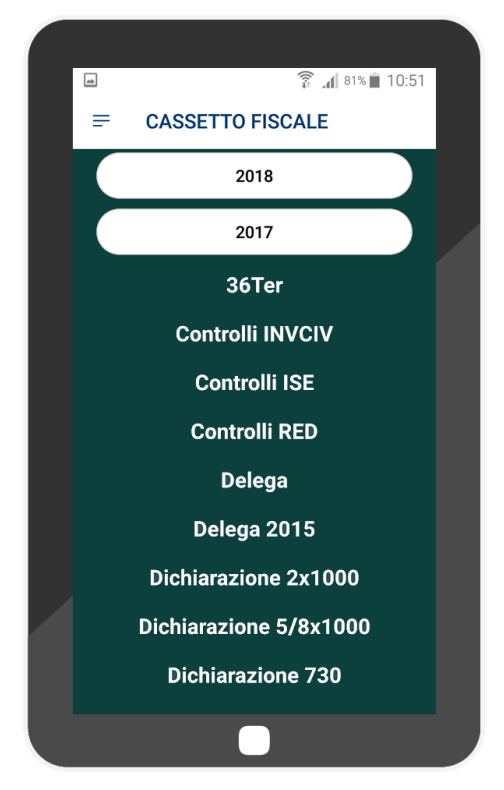

All'interno di queste classi sono contenute le cartelle archivio. Ad esempio con un tap su "**36Ter**" si attiva il contenuto della classe documentale "**36 Ter**".

| <b></b> | 🔋 📶 81% 🔳 10:51                                      |  |
|---------|------------------------------------------------------|--|
| ≡ ca    | SSETTO FISCALE                                       |  |
|         | 36Ter                                                |  |
|         | Altro<br>Anno spesa:2017<br>Documenti archiviati : 1 |  |
|         | Data ultima archiviazione:<br>09.05.2017             |  |
|         |                                                      |  |
|         |                                                      |  |
|         |                                                      |  |
|         |                                                      |  |
|         |                                                      |  |
|         |                                                      |  |
|         |                                                      |  |
|         |                                                      |  |

Quindi con un ulteriore **Tap** sulla cartella viene visualizzato il contenuto della cartella.

| a 🗿 👔 81% 🖬 10:51                                            |  |
|--------------------------------------------------------------|--|
| = CASSETTO FISCALE                                           |  |
| Anno spesa: 2017<br>Data ultima 09.05.2017<br>archiviazione: |  |
|                                                              |  |
| Documenti Archiviati                                         |  |
| APRI<br>PDF<br>Data ultima archiviazione:<br>09.05.2017      |  |
|                                                              |  |
|                                                              |  |
|                                                              |  |

#### 5. Modulistica

La pagina "**Modulistica**" è resa disponibile, tramite il pulsante =, dalla Home dell'applicazione. Da questo pulsante si apre la pagina di menu di figura.

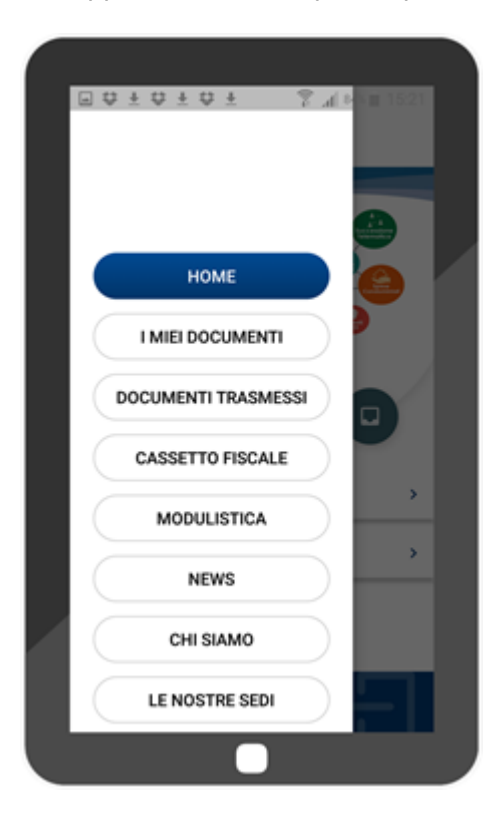

Con un "Tap" sul link "Modulistica" si attiva la pagina "Modulistica".

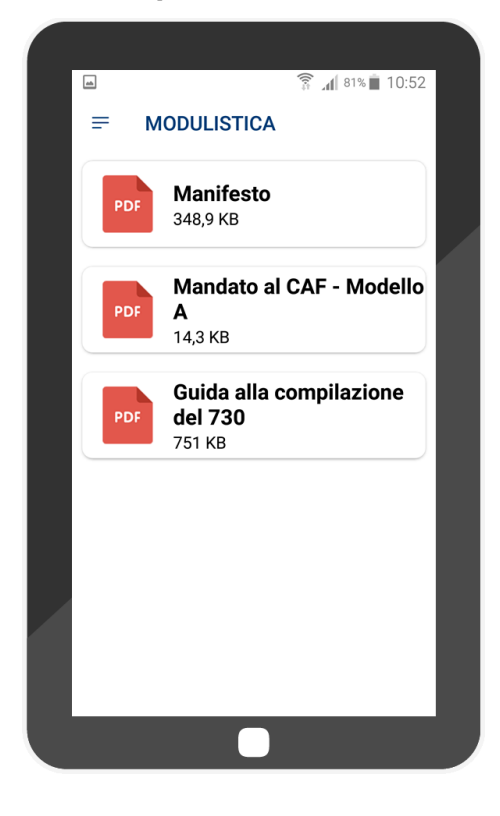

Sulla pagina sono elencati il file PDF relativi alla modulistica archiviata. Con un **Tap** sul file che si vuole aprire si attivano, in fondo alla videata, l'elenco degli editor disponibili per aprire il file selezionato.

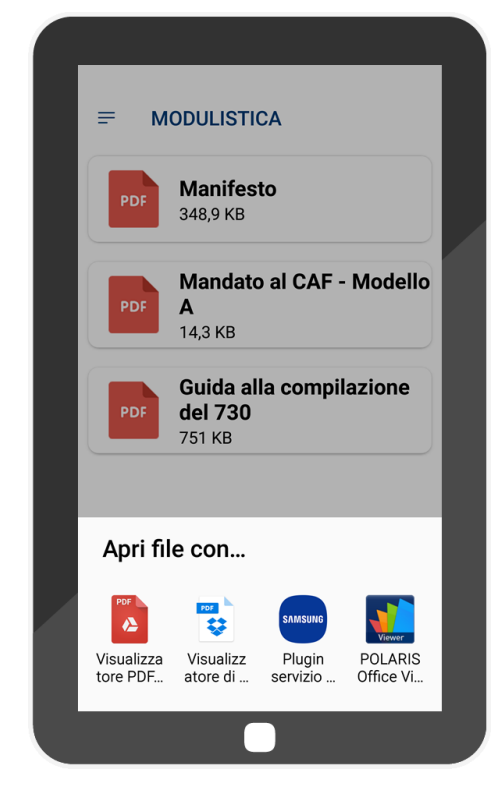

Selezionando l'editor l'applicazione apre automaticamente il **file PDF** scelto. Ad esempio se scelto di aprire "**Manifesto**" viene visualizzato il **PDF** della delega.

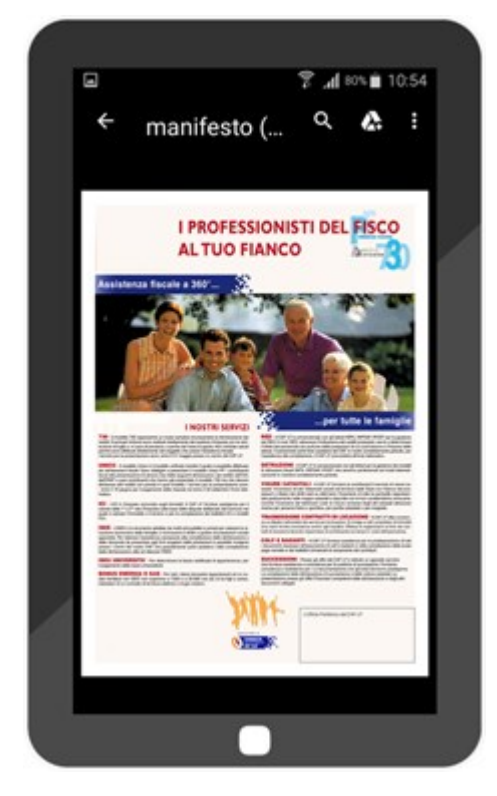

#### 6. News

La pagina "**News**" è resa disponibile, tramite il pulsante = , dalla Home dell'applicazione. Da questo pulsante si apre la pagina di menu di figura.

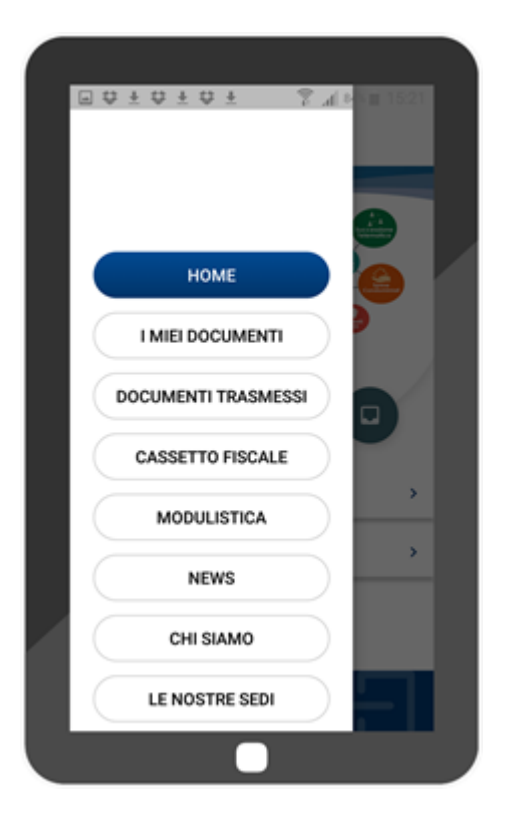

Con un "Tap" sul link "News" si attiva la pagina "News".

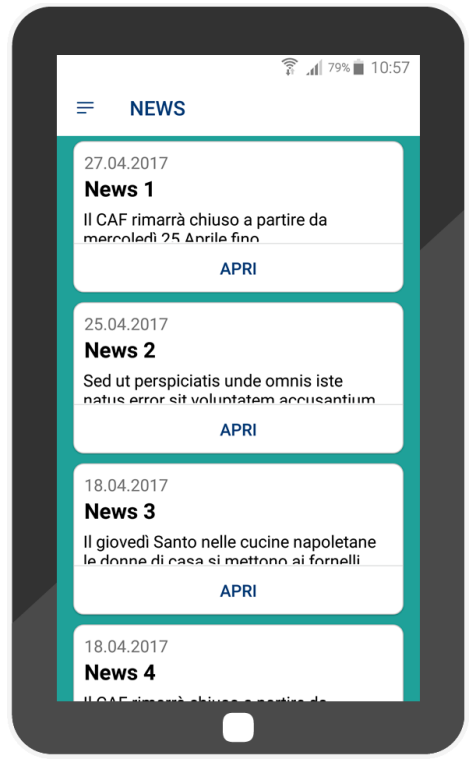

Sulla pagina è riportato l'elenco delle **News archiviate**. Per visualizzare il contenuto di una News basta effettuare un **Tap** su **`Apri**'' della news prescelta.

| [ | ີ ີ ຈະ∎ 10:57                                                                       |
|---|-------------------------------------------------------------------------------------|
|   | = NEWS                                                                              |
|   | 27.04.2017<br><b>News 1</b><br>Il CAF rimarrà chiuso a partire da                   |
|   | APRI                                                                                |
|   | News 1                                                                              |
|   | II CAF rimarrà chiuso a partire da<br>mercoledì 25 Aprile fino                      |
|   | CHIUDI                                                                              |
|   | News 3                                                                              |
|   | Il giovedì Santo nelle cucine napoletane<br>le donne di casa si mettono ai fornelli |
|   | APRI                                                                                |
|   | 18.04.2017<br>News 4                                                                |
|   |                                                                                     |

Per chiudere la News basta fare Tap su "Chiudi".

# 7. Chi siamo

La pagina "**Chi siamo**" è resa disponibile, tramite il pulsante = , dalla Home dell'applicazione. Da questo pulsante si apre la pagina di menu di figura.

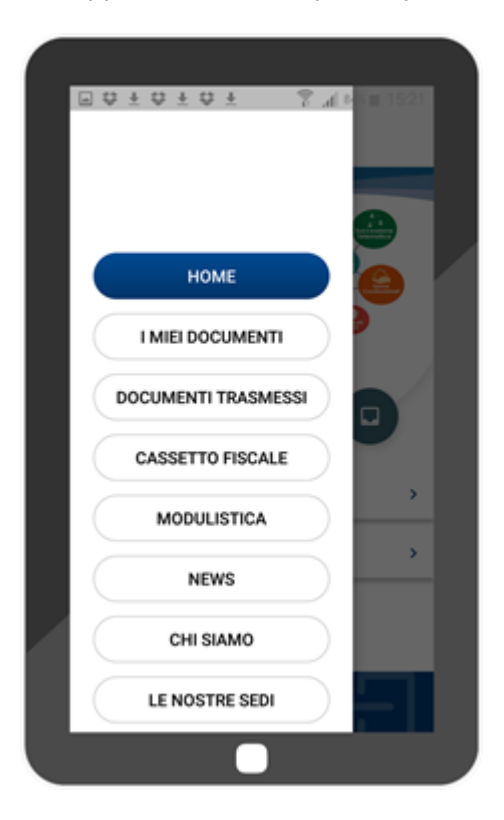

Con un "Tap" sul link "Chi siamo" si attiva la pagina "Chi siamo".

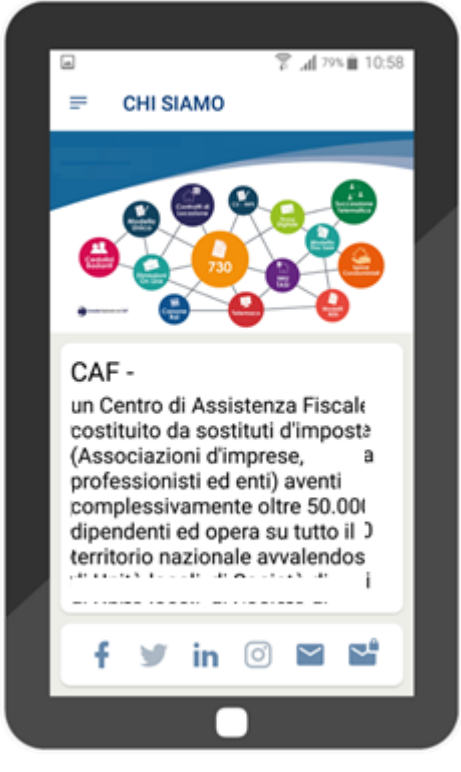

Sulla pagina è riportato una breve descrizione di CAF. Inoltre, come si evince dalla figura, nella parte bassa della videata si attivano una serie di Utility con le quali è possibile mettersi in contatto con la sede del CAF. Tappando, ad esempio, sull'icona della e-mail si attivano le icone per attivare il servizio di invio e-mail disponibile.

| ≕ CHI SIAMO                                                                                               |  |
|----------------------------------------------------------------------------------------------------|--|
|                                                                                                    |  |
| CAF -<br>un Centro di Assistenza Fiscale<br>costituito da sostituti d'imposta<br>(Associazioni d'imprese. |  |
| Invia email con                                                                                           |  |
| Gmail E-mail                                                                                              |  |
|                                                                                                    |  |

Scelto il servizio si attiva il servizio riportando per mittente l'indirizzo e-mail del CAF.

| ۵     |          |           | - 7° al 3 | 79% 📋 1  | 0:59 |
|-------|----------|-----------|-----------|----------|------|
| ÷     | Scrivi   |           | e         | >        |      |
| Da    | denni    | · . · . · |           | <b>.</b> | ×    |
| А     | in       | · e · 1   | <b>6</b>  |          | ×    |
| Ogg   | etto     |           |           |          |      |
| Scriv | vi email |           |           |          |      |
|       |          |           |           |          | _    |
| м     | a        | Ciao      | Pe        | r        | >    |
| 12    | 2 3 4    | 5 6       | 78        | 9        | 0    |
| QV    | VEF      | R Τ Υ     | UI        | 0        | Ρ    |
| Α     | SD       | FG        | ΗJ        | кι       |      |
| 1     | ΖX       | CV        | ΒN        | M        | 63   |
| Sym   | 0        | Italiano  |           | •        | 4    |
|       |          |           |           |          |      |

#### 8. Le nostre sedi

La pagina "**Le nostre sedi**" è resa disponibile, tramite il pulsante =, dalla Home dell'applicazione. Da questo pulsante si apre la pagina di menu di figura.

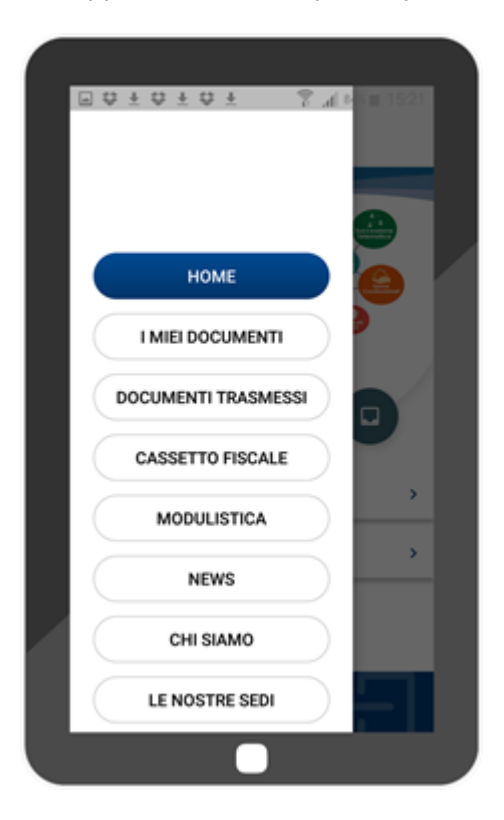

Con un "Tap" sul link "Le nostre sedi" si attiva la pagina "Le nostre sedi".

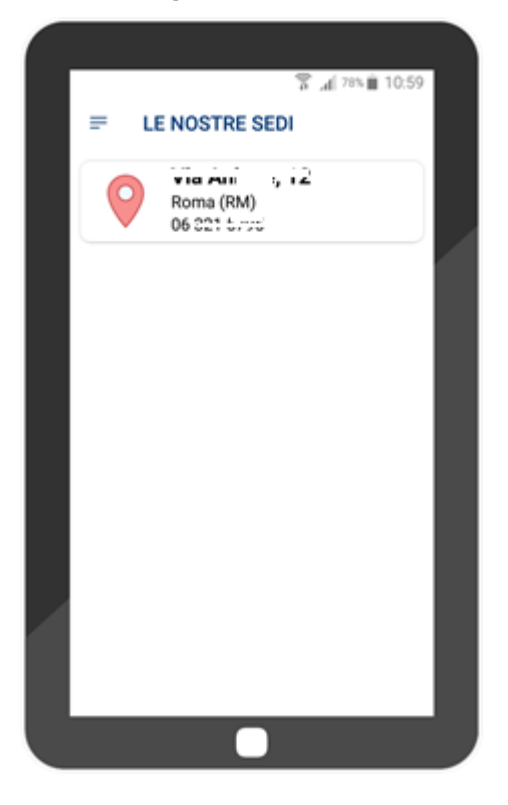

Per visualizzare le informazioni sulla sede basta fare un **Tap** su una delle sedi presenti in elenco. Se faccio, ad esempio, **Tap** sulla sede di Pesaro si attiva, oltre alla geolocalizzazione della sede anche le informazioni relative alla sede stessa.

| Coogle      Coogle      C        |      |                                         |
|----------------------------------------------------------------------------------------------------|------|-----------------------------------------|
| ← LE NOSTRE SEDI                                                                                                    |      | 🛜 "₄( 78% 🗎 11:00                       |
| Google<br>Hereine Hereine Herein | ÷    | LE NOSTRE SEDI                          |
| Google           Telefono:           Orari sede           Lunci, 09:00 - 13:00 / 14:00 - 18:00           Martedi: 09:00 - 13:00 / 14:00 - 18:00           Mercoledi: 09:00 - 13:00 / 14:00 - 18:00           Giovedi: 09:00 - 13:00 / 14:00 - 18:00           Sabato: 09:00 - 13:00 / 14:00 - 18:00           Venerdi: 09:00 - 13:00 / 14:00 - 18:00           Sabato: 09:00 - 13:00 / 14:00 - 18:00           Domenica: chiuso           Servizi                                                                                                    |      |                                         |
| Google           Telefono:           Drari sede           Lunedi:         09:00 - 13:00 / 14:00 - 18:00           Martedi:         09:00 - 13:00 / 14:00 - 18:00           Mercoledi:         09:00 - 13:00 / 14:00 - 18:00           Giovedi:         09:00 - 13:00 / 14:00 - 18:00           Mercoledi:         09:00 - 13:00 / 14:00 - 18:00           Sobredi:         09:00 - 13:00 / 14:00 - 18:00           Domencia:         09:00 - 13:00 / 14:00 - 18:00           Sabato:         09:00 - 13:00 / 14:00 - 18:00           Sobrid:         09:00 - 13:00 / 14:00 - 18:00           Sobrid:         09:00 - 13:00 / 14:00 - 18:00           Sobrid:         09:00 - 13:00 / 14:00 - 18:00           Sobrid:         09:00 - 13:00 continuato           Domenica:         chiuso           Servizi         Servizi                                                                                                    |      |                                         |
| Google           Harrison           Telefono:           Orari sede           Lunedi:         09:00 - 13:00 / 14:00 - 18:00           Mercoledi:         09:00 - 13:00 / 14:00 - 18:00           Mercoledi:         09:00 - 13:00 / 14:00 - 18:00           Giovedi:         09:00 - 13:00 / 14:00 - 18:00           Sabato:         09:00 - 13:00 / 14:00 - 18:00           Sabato:         09:00 - 13:00 / 14:00 - 18:00           Domenica:         chiuso           Servizi         Servizi                                                                                                    |      |                                         |
| Google<br>                                                                                                    |      |                                         |
| Google<br>                                                                                                    |      |                                         |
| Geogle<br>                                                                                                    |      |                                         |
| Google<br>Telefono: (                                                                                                    |      |                                         |
| Telefono: (                                                                                                    | Goog | e                                       |
| Telefono: (                                                                                                    | 1.00 |                                         |
| Telefono: (                                                                                                    |      |                                         |
| Orari sede<br>Lunedi : 09:00 - 13:00 / 14:00 - 18:00<br>Martedi : 09:00 - 13:00 / 14:00 - 18:00<br>Mercoledi : 09:00 - 13:00 / 14:00 - 18:00<br>Giovedi : 09:00 - 13:00 / 14:00 - 18:00<br>Venerdi : 09:00 - 13:00 / 14:00 - 18:00<br>Sabato : 09:00 - 13:00 continuato<br>Domenica : chiuso<br>Servizi                                                                                                    | Tele | fono:                                   |
| Lunedi : 09:00 - 13:00 / 14:00 - 18:00<br>Martedi : 09:00 - 13:00 / 14:00 - 18:00<br>Mercoledi : 09:00 - 13:00 / 14:00 - 18:00<br>Giovedi : 09:00 - 13:00 / 14:00 - 18:00<br>Venerdi : 09:00 - 13:00 / 14:00 - 18:00<br>Sabato : 09:00 - 13:00 continuato<br>Domenica : chiuso<br>Servizi                                                                                                    | Orar | isede                                   |
| Martedi : 09:00 - 13:00 / 14:00 - 18:00<br>Mercoledi : 09:00 - 13:00 / 14:00 - 18:00<br>Giovedi : 09:00 - 13:00 / 14:00 - 18:00<br>Venerdi : 09:00 - 13:00 / 14:00 - 18:00<br>Sabato : 09:00 - 13:00 continuato<br>Domenica : chiuso<br>Servizi                                                                                                    | Lun  | edi: 09:00 - 13:00 / 14:00 - 18:00      |
| Mercoledi : 09:00 - 13:00 / 14:00 - 18:00<br>Giovedi : 09:00 - 13:00 / 14:00 - 18:00<br>Venerdi : 09:00 - 13:00 / 14:00 - 18:00<br>Sabato : 09:00 - 13:00 continuato<br>Domenica : chiuso<br>Servizi                                                                                                    | Ma   | rtedi: 09:00 - 13:00 / 14:00 - 18:00    |
| Giovedi : 09:00 - 13:00 / 14:00 - 18:00<br>Venerdi : 09:00 - 13:00 / 14:00 - 18:00<br>Sabato : 09:00 - 13:00 continuato<br>Domenica : chiuso<br>Servizi                                                                                                    | Me   | rcoledi : 09:00 - 13:00 / 14:00 - 18:00 |
| Venerdi : 09:00 - 13:00 / 14:00 - 18:00<br>Sabato : 09:00 - 13:00 continuato<br>Domenica : chiuso<br>Servizi                                                                                                    | Gio  | vedi: 09:00 - 13:00 / 14:00 - 18:00     |
| Sabato : 09:00 - 13:00 continuato<br>Domenica : chiuso<br>Servizi                                                                                                    | Ver  | erdi: 09:00 - 13:00 / 14:00 - 18:00     |
| Domenica : chiuso<br>Servizi                                                                                                    | Sab  | ato: 09:00 - 13:00 continuato           |
| Servizi                                                                                                    | Dor  | nenica : chiuso                         |
|                                                                                                    | Serv | rizi                                    |
|                                                                                                    |      |                                         |

#### 9. Impostazioni

La pagina "**Impostazioni**" è resa disponibile, tramite il pulsante =, dalla Home dell'applicazione. Da questo pulsante si apre la pagina di menu di figura.

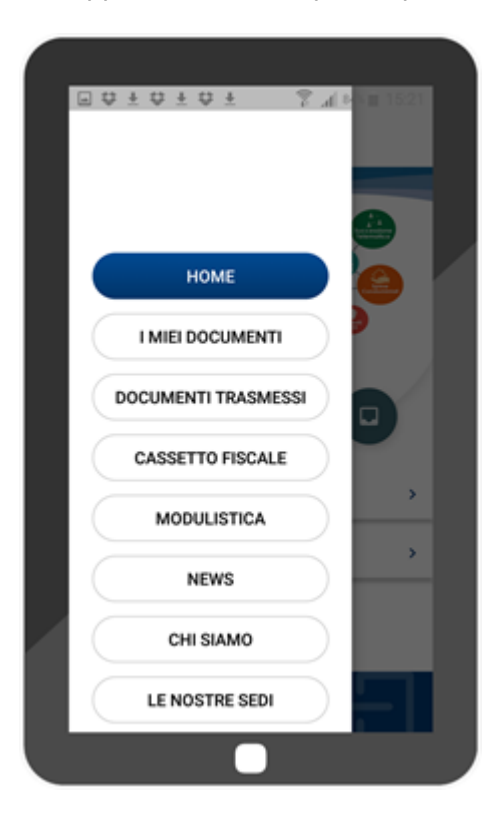

Con un "Tap" sul link "Impostazioni" si attiva la pagina "Impostazioni".

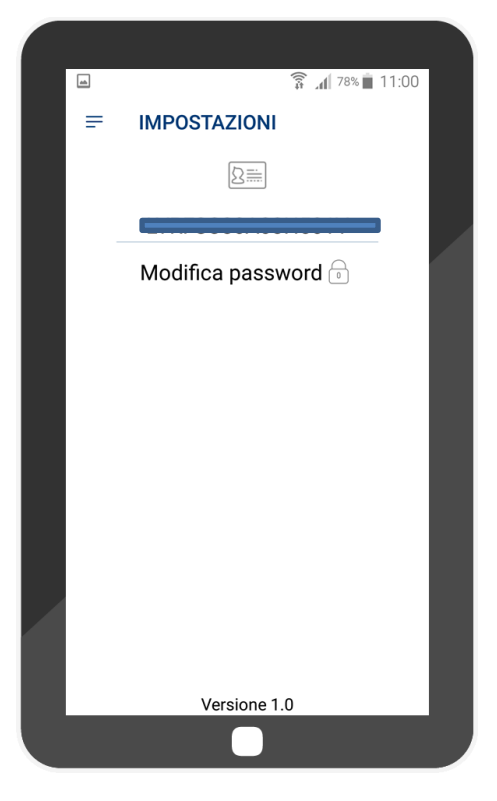

Da questa pagina è possibile modificare la password di accesso all'applicazione. Per modificare le impostazioni effettuare un **Tap** su "**Modifica password**" si attiva così la videata per la modifica della password.

| a | ିଟି ୷( <sup>78</sup> ∿ 🗎 11:00 |   |
|---|--------------------------------|---|
| = | IMPOSTAZIONI                   |   |
|   | 8=                             |   |
|   |                                |   |
|   | 0                              | ſ |
|   | Nuova password                 |   |
| _ | Conferma password              |   |
| ( | Cambia password                |   |
|   |                                |   |
|   |                                |   |
|   |                                |   |
|   |                                |   |
|   |                                |   |
|   | Versione 1.0                   |   |

Scrivere la nuova password e confermarla con in Tap sul "Conferma password".